# Dialogic® Brooktrout® Fax Products

Linux End User Guide

#### **Copyright and Legal Notice**

Copyright © 1998-2020 Dialogic Corporation. All Rights Reserved. You may not reproduce this document in whole or in part without permission in writing from Dialogic Corporation at the address provided below.

All contents of this document are furnished for informational use only and are subject to change without notice and do not represent a commitment on the part of Dialogic Corporation and its affiliates or subsidiaries ("Dialogic"). Reasonable effort is made to ensure the accuracy of the information contained in the document. However, Dialogic does not warrant the accuracy of this information and cannot accept responsibility for errors, inaccuracies or omissions that may be contained in this document.

INFORMATION IN THIS DOCUMENT IS PROVIDED IN CONNECTION WITH DIALOGIC® PRODUCTS. NO LICENSE, EXPRESS OR IMPLIED, BY ESTOPPEL OR OTHERWISE, TO ANY INTELLECTUAL PROPERTY RIGHTS IS GRANTED BY THIS DOCUMENT. EXCEPT AS PROVIDED IN A SIGNED AGREEMENT BETWEEN YOU AND DIALOGIC, DIALOGIC ASSUMES NO LIABILITY WHATSOEVER, AND DIALOGIC DISCLAIMS ANY EXPRESS OR IMPLIED WARRANTY, RELATING TO SALE AND/OR USE OF DIALOGIC PRODUCTS INCLUDING LIABILITY OR WARRANTIES RELATING TO FITNESS FOR A PARTICULAR PURPOSE, MERCHANTABILITY, OR INFRINGEMENT OF ANY INTELLECTUAL PROPERTY RIGHT OF A THIRD PARTY.

Dialogic products are not intended for use in certain safety-affecting situations. Please see *http://www.dialogic.com/company/terms-of-use.aspx* for more details.

Due to differing national regulations and approval requirements, certain Dialogic products may be suitable for use only in specific countries, and thus may not function properly in other countries. You are responsible for ensuring that your use of such products occurs only in the countries where such use is suitable. For information on specific products, contact Dialogic Corporation at the address indicated below or on the web at *www.dialogic.com*.

It is possible that the use or implementation of any one of the concepts, applications, or ideas described in this document, in marketing collateral produced by or on web pages maintained by Dialogic may infringe one or more patents or other intellectual property rights owned by third parties. Dialogic does not provide any intellectual property licenses with the sale of Dialogic products other than a license to use such product in accordance with intellectual property owned or validly licensed by Dialogic and no such licenses are provided except pursuant to a signed agreement with Dialogic. More detailed information about such intellectual property is available from Dialogic's legal department at 3300 Boulevard de la Côte-Vertu, Suite 112, Montreal, Quebec, Canada H4R 1P8. *Dialogic encourages all users of its products to procure all necessary intellectual property licenses required to implement any concepts or applications and does not condone or encourage any intellectual property infringement and disclaims any responsibility related thereto. These intellectual property licenses may differ from country to country and it is the responsibility of those who develop the concepts or applications to be aware of and comply with different national license requirements.* 

Dialogic, Dialogic Pro, DialogicOne, Dialogic Buzz, Brooktrout, BorderNet, PowerMedia, PowerVille, PowerNova, ControlSwitch, I-Gate, Veraz, Cantata, TruFax, and NMS Communications, among others as well as related logos, are either registered trademarks or trademarks of Dialogic Corporation and its affiliates or subsidiaries. Dialogic's trademarks may be used publicly only with permission from Dialogic. Such permission may only be granted by Dialogic's legal department at 3300 Boulevard de la Côte-Vertu, Suite 112, Montreal, Quebec, Canada H4R 1P8. Any authorized use of Dialogic's trademarks will be subject to full respect of the trademark guidelines published by Dialogic from time to time and any use of Dialogic's trademarks requires proper acknowledgement.

The names of actual companies and products mentioned herein are the trademarks of their respective owners.

#### Hardware Limited Warranty

Refer to the following Dialogic web site for information on hardware warranty information, which applies unless different terms have been agreed to in a signed agreement between yourself and Dialogic Corporation or its subsidiaries. The listed hardware warranty periods and terms are subject to change without notice. For purchases not made directly from Dialogic please contact your direct vendor in connection with the warranty period and terms that they offer.

http://www.dialogic.com/warranties

| About this Publication | 7   |
|------------------------|-----|
| Introduction           | 7   |
| Manual Conventions     | . 8 |
| Related Documents      | . 8 |
| Telephony Requirements | 9   |
|                        |     |
| Undated Terminology    | 10  |

• · · ·

| Chapter 1 – Getting Started                                    | 14         |
|----------------------------------------------------------------|------------|
| Fax Board and Virtual Modules (SR140)                          |            |
| SR140 Product Family                                           |            |
| Feature Pack Licenses                                          | 17         |
| Upgrade Licenses                                               |            |
| Demonstration Licenses                                         |            |
| Software Licenses                                              | 19         |
| Product Activation                                             | 19         |
| Configuration                                                  | 19         |
| Getting it Working                                             | 20         |
| Before Installing                                              |            |
| TR1034 and TruFax® Hardware                                    | <b> 21</b> |
| Installing Your Board                                          | 23         |
| Chapter 3 – Activating Dialogic® Brooktrout®<br>SR140 Software | 24         |
| Preparing for Activation                                       |            |
| Displaying Node IDs                                            |            |
| Methods to Activate a License                                  |            |
| Activating a License Using the Web                             |            |
| Activating a License Using Email or Fax                        | 32         |

| Installing Licenses34Managing License Files35Naming License Files35Backing Up Licenses35Removing Licenses36Replacing Lost or Unrecoverable Licenses36Re-Installing Your Product36Restoring License Files37Re-Hosting License Files41                                                                    |
|----------------------------------------------------------------------------------------------------|
| TR1034/TruFax® Boards                                                                                                    |
| User-Defined Configuration File47Call Control Configuration File49Global49Module50Global Module Parameters51Clock Module Parameters53Ethernet Module Parameters54Host Call Control Module Parameters58Port Module Parameters59Host Module61Example of Call Control Configuration Files (callctrl.cfg)76 |
| Chapter 5 – Testing Dialogic® Brooktrout® SR140 Software and<br>TR1034/TruFax® Boards                                                                                                    |
| modinfo       78         feature       80         tfax       81                                                                                                    |
| Chapter 6 – Dialogic® Brooktrout®<br>SR140 Software and                                                                                                    |
| TR1034/TruFax®         Specifications         83           Fax         83         83           RTP         83         83                                                                                                    |

| Voice                                               | 4  |
|-----------------------------------------------------|----|
| Signal Generation/Detection 8                       | ;4 |
| System Requirements                                 | 4  |
| Supported and Tested Devices for Interoperability 8 | 4  |
| Telephony Requirements    8                         | 5  |
| Supported Operating Systems                         | 5  |
| Application Programming Interface                   | 5  |
| Dial String Formats                                 | 6  |

# **About this Publication**

# Introduction

This *Dialogic® Brooktrout® Fax Products Linux End User Guide* is for users running either of the following in a Linux environment:

- Dialogic<sup>®</sup> Brooktrout<sup>®</sup> Fax SR140 Software
- Dialogic<sup>®</sup> Brooktrout<sup>®</sup> TR1034 Series and Dialogic<sup>®</sup> Brooktrout<sup>®</sup> TruFax<sup>®</sup> boards.

Refer to the *Dialogic® Brooktrout® Fax Products Windows End User Guide* if you operate in a Windows environment.

This document contains the following chapters:

- Chapter 1 explains how you get started installing and configuring Dialogic<sup>®</sup> Brooktrout<sup>®</sup> software and hardware in a Windows environment.
- Chapter 2 explains how to install your Dialogic<sup>®</sup> Brooktrout<sup>®</sup> TR1034 Series and Dialogic<sup>®</sup> Brooktrout<sup>®</sup> TruFax<sup>®</sup> boards.
- Chapter 3 describes how to activate Dialogic<sup>®</sup> Brooktrout<sup>®</sup> SR140 Fax Software.
- Chapter 4 describes how to configure the Dialogic<sup>®</sup> Brooktrout<sup>®</sup> Fax Software with Dialogic<sup>®</sup> Brooktrout<sup>®</sup> SR140 Software and TR1034/TruFax boards.
- Chapter 5 explains testing the Dialogic<sup>®</sup> Brooktrout<sup>®</sup> SR140 Fax Software and Dialogic<sup>®</sup> Brooktrout<sup>®</sup> TR1034/TruFax<sup>®</sup> boards.
- Chapter 6 provides specifications for Dialogic<sup>®</sup> Brooktrout<sup>®</sup> SR140 Fax Software and Dialogic<sup>®</sup> Brooktrout<sup>®</sup> TR1034/TruFax<sup>®</sup> boards..

# **Manual Conventions**

This manual uses the following conventions:

- Italics denote the names of variables in the prototype of a function, and file names, directory names, and program names within the general text.
- The **Courier** font in bold indicates a command sequence entered by the user at the system prompt, for example:
  - cd /usr/sys/brooktrout/boston/bfv.api
- The Courier font not bolded indicates system output, for example:

C:>Files installed.

- The Courier font also denotes programming code, such as C and C++. Programming code appears in program examples.
- Bold indicates the data type of the prototype of a function, Bfv API functions, dialog boxes, dialog box controls, windows, and menu items.
- Square brackets [] indicate that the information to be typed is optional.
- Angle brackets < > indicate that you must supply a value with the parameter.

The Caution icon is used to indicate an action that could cause harm to the software or hardware.

The Warning icon is used to indicate an action that could cause harm to the user.

### **Related Documents**

For product information, white papers, FAQs, and more, access the Dialogic web site at *www.dialogic.com*.

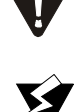

# **Telephony Requirements**

| Physical        | Media         | Call Control |
|-----------------|---------------|--------------|
| Ethernet 10/100 | T.38 v0 or v3 | H.323        |
|                 | RTP V2 G.711  | SIP          |

# Terminology

# **Updated Terminology**

The current version of this document includes terminology that differs from previous versions. Please note the changes below:

| Former Terminology         | Replaced with                            |
|----------------------------|------------------------------------------|
| Host-based fax             | Dialogic® Brooktrout® SR140 Fax Software |
| Virtual modules            | or                                       |
| Virtual boards             | Brooktrout SR140 Fax Software            |
| Software modules           | or                                       |
| VoIP modules               | SR140 Software                           |
| SR140 virtual modules      | or                                       |
|                            | SR140                                    |
| TR1000 Series SDK          | Dialogic® Brooktrout® SDK                |
| TR1000 Series Product      | Dialogic® Brooktrout® Fax Board          |
| TR1000 Series Module       | or                                       |
| TR1000 Series Board        | Brooktrout fax board                     |
|                            | or                                       |
|                            | board                                    |
| Brooktrout System Software | Dialogic® Brooktrout® Runtime Software   |

## Dialogic® Brooktrout® TR1034 Fax Board Terminology

The Dialogic<sup>®</sup> Brooktrout<sup>®</sup> TR1034 Fax Board is also referred to herein by one or more of the following terms, or like terms including "TR1034":

- Brooktrout TR1034 Fax Board
- Brooktrout TR1034 Board
- TR1034 Fax Board
- TR1034 Board

# **Related Documents**

For product information, white papers, FAQs, and more, access the Dialogic web site at *www.dialogic.com*.

# **Getting Technical Support**

Dialogic provides technical services and support for customers who have purchased hardware or software products from Dialogic. If you purchased products from a reseller, please contact that reseller for technical support.

To obtain technical support, please use the web site below:

www.dialogic.com/support

# 1 - Getting Started

This chapter provides an introduction and quick start installation instructions for installing the Dialogic® Brooktrout® software and hardware in a Linux environment.

# Fax Board and Virtual Modules (SR140)

Dialogic's intelligent fax board platform, the Dialogic® Brooktrout® TR1034 Fax Board, provides Dialogic ISV (Integrated Software Vendor) partner's fax application with the capability to communicate from their application to the telephone or IP network.

For software-only systems using IP only, Dialogic has implemented the SR140 as a virtual module. Although it is software, the SR140 appears to the fax application just like a board. That helps simplify your fax application publisher to provide a single product that works for hardware and software.

# **SR140 Product Family**

There are two major SR140 products, the original full SR140 and the SR140-L. Each product differs in the available functionality, with the full SR140 having the highest functionality. The tables below summarize the feature set available for the different SR140 products over the course of their release history.

**Note:** Full SR140 and SR140-L licenses cannot co-exist in the same system.

| Release | Date             | Example Model Name | Feature Set                                                                                                    |
|---------|------------------|--------------------|----------------------------------------------------------------------------------------------------|
| R1      | March 2008       | SR140-4F           | <ul> <li>T.38 V.17</li> <li>Advanced Fax (Very High Res,<br/>MMR, JBIG/Color pass-<br/>through)</li> </ul>                                          |
| R2      | February<br>2009 | SR140-4F-V.34      | <ul> <li>T.38 V.34</li> <li>T.38 V.17</li> <li>Advanced Fax (Very High Res, MMR, JBIG/Color pass-through</li> </ul>                                 |
| R3      | April 2010       | SR140-4-R3         | <ul> <li>G.711 RTP</li> <li>IVR</li> <li>T.38 V.34</li> <li>T.38 V.17</li> <li>Advanced Fax (Very High Res, MMR, JBIG/Color pass-through</li> </ul> |

#### Table 1. Full SR140 Release History

| Table 2. | SR140-L | Release | History |
|----------|---------|---------|---------|
|          |         |         |         |

| Release | Date       | Example Model Name | Fea | ature Set                                                         |
|---------|------------|--------------------|-----|-------------------------------------------------------------------|
| R1      | April 2010 | SR140-L-4-R1       | •   | Maximum eight channels per<br>system<br>T.38 V.17                 |
|         |            |                    | •   | Advanced Fax (Very High Res,<br>MMR, JBIG/Color pass-<br>through) |

### **Feature Pack Licenses**

Feature pack licenses are available to allow you to add features matching a later release. The feature pack license is added to your existing license to bring you up to the latest set of available features.

For example, if you currently own an original SR140 R1 (SR140-4F), you can obtain an upgrade pack license (SR140-FeaturePack-4-R3) that will add in the new features, without first requiring an R2 feature pack license.

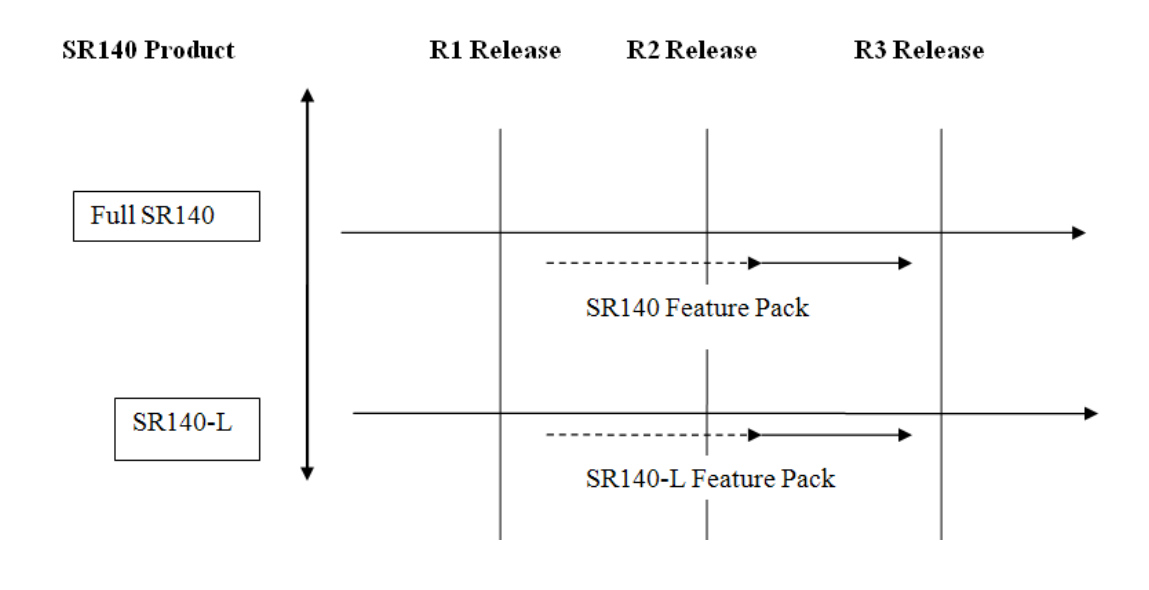

### **Upgrade Licenses**

Upgrade licenses allow you to add the feature set of the full SR140 to the SR140-L.

For example an SR140-L-2-R1 together with a SR140-L-UPGRADE-SR140-2-R3 will have the same features as an SR140-2-R3.

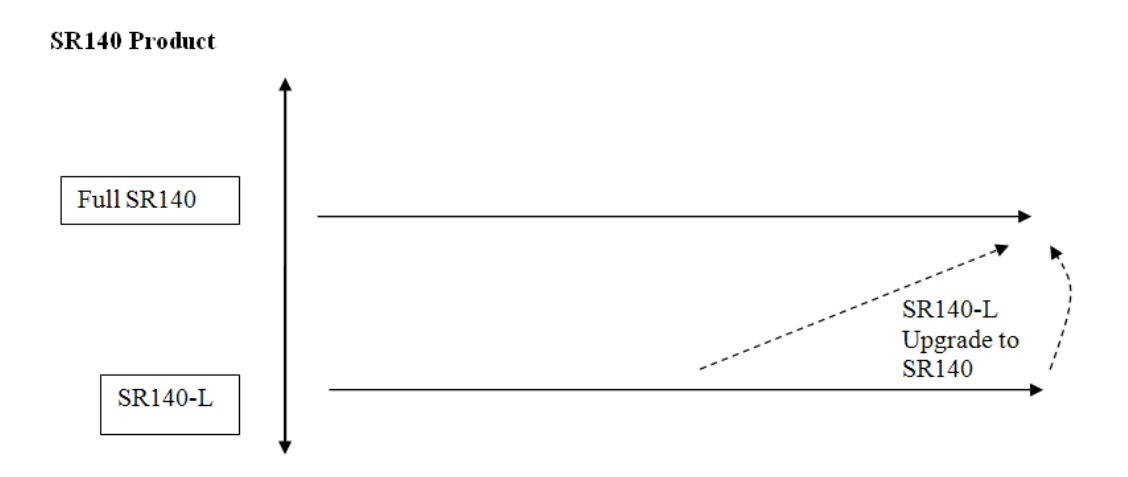

### **Demonstration Licenses**

Demonstration licenses are available for both the SR140 and SR140-L. Demonstration licenses will cause each transmitted or received page to be overlaid with the word 'Demonstration'. Only one demonstration license can be installed in a system at any time and cannot be used together with non-demonstration licenses.

Demonstration licenses expire after some time period, typically 30 days from when the license was first activated. If a demonstration license expires, it will cause the SR140 to stop functioning. You will need to delete any demonstration licenses that have expired before you can use a nondemonstration license.

#### **Software Licenses**

The SR140 is delivered inside your fax application. The SR140 license is the right to use the software products in an entitlement purchased from Dialogic. The license is represented by the contents of a License File that is used by the software to restrict use to that entitlement. When you install the software, you acknowledge the License Agreement that governs SR140 licensing.

A License Key is delivered in paper form or electronic form and shows you what your entitlement is and allows you to apply your entitlement to a computer system when you install the SR140 Fax Software.

Make sure to keep your License Key certificate in a safe place, where you can find it easily.

#### **Product Activation**

As well as helping you stay within your entitlement, your SR140 Fax Software product uses copy protection technology. Following installation of the software, Product Activation is a process for tying a license to a particular system, limiting use of that licensed software to one computer system. Product Activation is simple and may be completed via the Internet, email or by fax and involves supplying your License Key shown on the License Key certificate and a unique identifier of the computer system that can be used to lock a license to a computer (known as node-locking).

### Configuration

All modules - virtual modules or real boards - need to know how to handle call control over the IP network. Once you have installed the software and activated your product, you need to enter settings that control how connections are made between the IP network and the virtual module. This process is called configuration.

### **Getting it Working**

- Before Installing
   Things to know before you begin the installation
   See Before Installing on page 20
- Hardware Installation
   See Installing Dialogic® Brooktrout® TR1034 and TruFax® Hardware on page 21
- Product Activation
   See Activating Dialogic® Brooktrout® SR140 Software on page 24.
- Configuration
   See Configuring Dialogic<sup>®</sup> Brooktrout<sup>®</sup> SR140 Software and TR1034/TruFax<sup>®</sup> Boards on page 46.
- Test
  - See *Testing Dialogic® Brooktrout® SR140 Software and TR1034/TruFax® Boards on page 78*.

### **Before Installing**

When doing the installation, you need the following:

■ Root privileges for the server

and either of the following:

- Red Hat Enterprise/CentOS Linux 8.0 (4.18.0-80.el8), 64-bit
- Red Hat Enterprise/CentOS Linux 7.0 (3.10.0-123.el7), 64-bit
- Red Hat Enterprise/CentOS Linux 6.0 (2.6.32-71.el6), 32-bit and 64-bit

Use the installation program provided with your application software to install the software for the SR140.

# 2 - Installing Dialogic® Brooktrout® TR1034 and TruFax® Hardware

This chapter applies to users of the **Dialogic Brooktrout®** TR1034 Series and **Dialogic Brooktrout® TruFax®** boards. This chapter does not apply to users of the Dialogic Brooktrout SR140 Fax Software.

For detailed hardware installation instructions, see the hardware installation card that came with your Brooktrout board.

## **Installation Overview**

This section describes how to install your fax board on a Linux system.

- Check your system to verify the minimum system requirements.
- Install your Brooktrout System Software.
- Install your fax board. Refer to *Installing Your Board on page 23*.
- Configure your Brooktrout board. Refer to Configuring Dialogic® Brooktrout® SR140 Software and TR1034/TruFax® Boards on page 46
- Verify the installation. Refer to *Testing Dialogic® Brooktrout® SR140 Software and TR1034/TruFax® Boards on page 78*

# **Installing Your Board**

Before installing your board, make sure you have assigned the board a unique module number.

# Follow these instructions to install your Brooktrout board into your computer:

- 1. Power off your PC and any peripheral equipment connected to it.
- 2. Unplug your PC power cord.
- 3. Remove the outside cover of your computer.
- 4. Open your computer and locate a free PCI slot in the computer chassis.
- 5. Remove the slot cover.
- 6. Carefully align the Brooktrout board with the PCI slot and firmly seat the board into the slot.
- 7. Tighten the mounting bracket screw to secure the board to the chassis.

Warning: When installing the board, be sure that the mounting bracket is securely fastened to the chassis and the chassis is plugged into a grounded three prong plug. Improper chassis or bracket grounding can result in harmful or fatal electrical shock as well as component damage.

- 8. Replace the outside cover of your computer.
- 9. Use the cable supplied with your board and connect one end of the cable into the RJ-45 telephone connector on the board's mounting bracket.
- 10. Plug the other end of the cable into the connector for your telephone service.
- 11. Reconnect your PC power cord, and power on your computer.

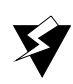

# 3 - Activating Dialogic® Brooktrout® SR140 Software

This chapter describes how to activate a license for the Brooktrout  $\ensuremath{\mathsf{SR140}}$  .

The Brooktrout SR140 functionality is protected against piracy and abuse by licensing technology that uses product activation. A License Key is sold to the user who exchanges the key for a license file during or after installing the software. The license file is tied to the system during activation by imprinting a unique system signature (a node ID) on the license file, and is based on the machine's MAC address.

The License Key can either be a unique, paid-for license key that provides a perpetual license or a demo license key that results in software that provides limited support for a limited time. Both types of product - licensed as demo or paid-for - require activation. You have several ways to activate the product. The licensing software also verifies the following:

- The signature of the license is not broken.
- The license is not expired.
- The node ID of the license matches the node ID of the compute (sometimes referred to as the "Node Lock" of the computer).
- The system clock is not set back.

Please contact Dialogic Technical Support if you are unable to use the license. See *Getting Technical Support on page 13*.

This document has the following sections:

- Preparing for Activation on page 26.
- Activating a License Using the Web on page 28.
- Activating a License Using Email or Fax on page 32.
- Installing Licenses on page 34.
- Managing License Files on page 35.

## **Preparing for Activation**

Because Dialogic® Brooktrout® SR140 Fax Software is an IP-based technology, Dialogic uses the IP network and the Internet to perform Product Activation. Ideally, the system you are installing on should be connected to an IP Network and to the Internet.

Archive the License Key Certificate and the License File once the product has been activated.

**Note:** Because the license software verifies if the system clock has been set back, you should ensure that the system date is set correctly.

#### **Displaying Node IDs**

You can run the listnodeid utility to print out the node ID. You need root privileges to run the utility.

The following is an example of the output:

```
$ listnodeid
```

ID value (vendor defined): UYPWK6XW01BGEK0DJ04MLQ

The following is the default installation location for the listnodeid:

/usr/sys/brooktrout/boston/fw

To execute the lisnodeid you have to enter the following:

./listnodeid

#### Methods to Activate a License

Using the interactive web method

Activates licenses using the Dialogic License Activation website. After successfully processing activation information, you can choose to download the file immediately or have the license emailed to you. Within a couple of minutes Dialogic sends an email containing a license file, if you select the email option. See *Activating a License Using the Web on page 28*.

Create a request for email or fax

See *Activating a License Using Email or Fax on page 32*. After successfully processing activation information, Dialogic sends an email containing a license file. Dialogic sends a license in about one working day.

# Activating a License Using the Web

You can activate your Dialogic<sup>®</sup> Brooktrout<sup>®</sup> SR140 Fax Software license on the web using a computer that has web access. This can be a different computer than the server on which you are installing the Brooktrout SR140.

It is critical that you enter the node ID information on the website without errors. The software generates an unusable license when you enter incorrect node ID information. The second attempt to obtain the license using the corrected node ID information is considered a re-hosting. In this case, you to refer to *Re-Hosting License Files on page 41*.

#### Follow the steps below:

 On a computer that has Internet Access, enter the web address www.dialogic.com/activation, which directs you to a secure server. The following screen appears.

| ·III Dialogic.                                            |                                  |
|-----------------------------------------------------------|----------------------------------|
| Please Enter Your License Key                             |                                  |
| License Key*:                                             |                                  |
| Submit                                                    |                                  |
| * Please enter the License Key exactly as it appears. The | same case and without any spaces |
| Help                                                      |                                  |
|                                                           |                                  |

2. Enter your original License Key (this can be found on your License Key certificate) and click **Submit**. The following screen appears.

#### Generate, Re-Host or View Licenses

| Generate Licenses 💦                                             | Re-host Licenses                                       | View Licenses                  |
|-----------------------------------------------------------------|--------------------------------------------------------|--------------------------------|
| * Generate License - to create<br>to view or download a license | a new license from your L<br>you have already activate | icense Key; Re-Host Lice<br>d. |
| Logout Home Help                                                |                                                        |                                |

3. Click Generate Licenses. The following screen appears.

#### Select Items to Activate

| Select Product:    | 950-101-v34-30 1.1 | D SR140-30F |  |
|--------------------|--------------------|-------------|--|
| Filter Products    |                    |             |  |
| 950-101-v34-30 1.0 | ) SR140-30F        |             |  |
| Order              | Item #             | Avail/Total |  |
| BRKT35             | 1                  | 95/100      |  |
| Select Hostid      |                    |             |  |
| License Type: Loc  | cked Uncount       | ed          |  |
| Node ID Type:      | *                  |             |  |
| Node ID:           |                    |             |  |
| Generate License   |                    |             |  |
| Logout Home Help   |                    |             |  |

4. Select the Product you are activating. Select the Node ID Type and enter the Node ID.

| Select Product:                                                                                                    | 950-101-v34-30 1 | 0 SR140-30F |  |  |
|----------------------------------------------------------------------------------------------------|------------------|-------------|--|--|
| Filter Products                                                                                                    |                  |             |  |  |
| 950-101-v34-30 1.0 SR140-30F                                                                                               |                  |             |  |  |
| Order                                                                                                    | Item #           | Avail/Total |  |  |
| BRKT35                                                                                                    | 1                | 95/100      |  |  |
| Select Hostid       License Type:     Locked Uncounted       Node ID Type:     VID       Node ID:     Toppage1056510051124 |                  |             |  |  |
| Generate License                                                                                                    |                  |             |  |  |
| Logout Home Help                                                                                                    |                  |             |  |  |

Select Items to Activate

5. Click Generate License.

#### **Confirm your Selection**

| 950-101-v34-30 1.0 SR140-30F                                                                     |             |        |             |
|--------------------------------------------------------------------------------------------------|-------------|--------|-------------|
|                                                                                                  | Order       | Item # | Avail/Total |
|                                                                                                  | BRKT35      | 1      | 95/100      |
| License Type: Locked Uncounted<br>Node ID Type: VID<br>Node ID: 910CF1B311E99E23F3691D66C1D2E174 |             |        |             |
| Lo                                                                                               | gout Home H | elp    |             |

6. Verify that the information on this screen is correct and click **Confirm**. The following screen appears.

| Deliver License                                                                                                    |  |  |  |
|----------------------------------------------------------------------------------------------------|--|--|--|
| <pre>FEATURE SR140 BRKTD 1.0 permanent uncounted \     VENDOR_STRING=VoiceCh=0:FaxCh=30:Links=0:V34Enab=30:AdvSph=0:AdvFax=30:     HOSTID=VID=910CF1B311E99E23F3691D66C1D2E174 ISSUED=10-Jan-2008 \     SN="BRKT35: 2696" TS_OK SIGN="09FC 80C3 A2A6 DD76 2805 53F3 \     AEDF CC36 8495 09AA 4CFE 69B0 84F3 D306 7D54 1A47 496D 0CFC \     4CD4 CED6 53DD 5ACC C100 1DD7 18C6 AE0D 2EDF FA33 AE87 BD5E"</pre> |  |  |  |
| Save to File                                                                                                    |  |  |  |
| Send to: bfulginiti@dialogic.com Email                                                                                                    |  |  |  |
| Logout Home Help                                                                                                    |  |  |  |

- 7. Click Save to File or enter your email address and click Email to have the License emailed to you.
- 8. Follow the instructions *Installing Licenses on page 34* to install the license file.

#### **Deliver License**

License has been sent to: bfulginiti@dialogic.com

Logout Home Help

# Activating a License Using Email or Fax

When your system cannot support the previous options (for example, you have no Internet connections) you can activate your license by sending the information to Dialogic using email or fax.

**Note:** If you activate your license by email or fax, Dialogic will send you the license file in about one business day.

#### To activate a Brooktrout license by Email or Fax, follow the steps below:

- 1. Create a Software License Request text file with the following information.
  - Node ID Type
  - Node ID
  - License Key
  - First Name
  - Last Name
  - Email
  - Phone
  - Company
  - Address
  - City
  - State
  - ◆ Zip
  - Country
  - Application
- 2. Email the saved file to activation@dialogic.com as an attachment, or fax this information to +1 781-433-2350 at the Dialogic License Activation Center for processing.
- 3. When you receive the license file from Dialogic, go to *Installing Licenses on page 34* to install it in the correct location. The following is a sample Software License Request file that you can use as a guide.

Figure 3-1 Sample Software License Request

- Software License Request Node Lock Type: VID Node Lock: 910CF1B311E99E23F3691D66C1D2E174 License Key: brktxx-xxxxx First Name: Steve Last Name: Boyle Email: techsupport@dialogic.com Phone: 781-292-3000 Company: Dialogic Corporation Address: 15 Crawford St. Address 2: City: Needham State: MA Zip: 02494 Country: USA Application: test
- **Note:** A special demonstration license is available in either a singleor two-channel configuration that will run for a 30 day period. Contact your Dialogic sales representative to obtain this license.

Products with demonstration licenses run with limited functionality. Please note that only one demonstration license may be used at a time. Domonstration licenses have incoming and outgoing fax pages overlaid with a Demonstration watermark.

# **Installing Licenses**

The following environment variable must be set to the directory where the license files are located.

#### BRKTD\_LICENSE\_FILE

You can set the environment variable to point to any directory. Place a copy of your license files in the directory that you have chosen. The licensing software will automatically use the licenses when required.

### **Managing License Files**

The section contains the following instructions to manage the license files:

- Naming License Files on page 35
- **Backing Up Licenses on page 35**
- Removing Licenses on page 36
- Replacing Lost or Unrecoverable Licenses on page 36
- Re-Installing Your Product on page 36
- Restoring License Files on page 37
- Re-Hosting License Files on page 41

V

If you remove or add Ethernet network cards to your system, the license files may become invalid. To activate the products, re-host the licenses (see *Re-Hosting License Files on page 41*).

#### Naming License Files

All license files end with the *.lic* extension. One file can contain one or more licenses. The license file name is usually in either form:

#### dd-mmm-yyyy.lic

*dd-mmm-yyyy-x.lic* (next available number)

However, the license file name can be any file name with a .*lic* extension.

#### **Backing Up Licenses**

To back up licenses, copy all *\*.lic* files from the directory into a safe location. Copying the license files back to the same directory restores the licenses.

The path to the directory containing the license files can be found in the environment variable: BRKTD\_LICENSE\_FILE

### **Removing Licenses**

To remove a license follow the steps below. (You need to know the license key.)  $% \left( {{{\rm{N}}_{{\rm{N}}}}} \right)$ 

- 1. You can find the path to **.lic** file in the environment variable: BRKTD\_LICENSE\_FILE
- 2. Open each *.lic* file until you find the file that includes the one with the license key in it.
- 3. Delete the license containing that license key.
  - If there are no more entries in the **.lic** file, you can delete the file.

### **Replacing Lost or Unrecoverable Licenses**

When a license is lost or not recoverable, get a new copy by going through the web activation process again. See *Activating a License Using the Web on page 28*.

### **Re-Installing Your Product**

If you want to simply re-install your product on the same computer system after upgrading or replacing your hard disk or any other upgrade that maintains the your network card's MAC address, you can use the same license file without having to re-activate your product.
### **Restoring License Files**

If anything ever happens to your computer that leads to corruption of your software and the License File, retrieving another copy is a simple procedure. To retrieve another copy of your License File, follow the steps below:

 Visit the Dialogic activation website at: *www.dialogic.com/activation*. The following screen appears.

| ·ii Dial       | ogic.                                                                       |
|----------------|-----------------------------------------------------------------------------|
| Please Er      | nter Your License Key                                                       |
| License Key*:  |                                                                             |
| Submit         |                                                                             |
| * Please enter | the License Key exactly as it appears. The same case and without any spaces |
| Help           |                                                                             |

2. Enter your original License Key (this can be found on your License Key certificate) and click **Submit**. The following screen appears.

### Select Items to View

| Hostid:               |                                      |
|-----------------------|--------------------------------------|
| Select Product:       | 950-101-v34-30 1.0 SR140-30F         |
| Filter Products       |                                      |
| <b>№</b> 950-101-v34- | -30 1.0 SR140-30F                    |
| 🔍 Order               | Node ID                              |
| BRKT35                | VID=7C5D4EDA1E13293A898BA0B14DB58082 |
| <b>950-101-</b> v34-  | -30 1.0 SR140-30F                    |
| 🔍 Order               | Node ID                              |
| BRKT35                | VID=7C5D4EDA1E13293A898BA0B14DB58082 |
| <b>950-101-</b> v34-  | -30 1.0 SR140-30F                    |
| 🝳 Order               | Node ID                              |
| BRKT35                | VID=910CF1B311E99E23F3691D66C1D2E174 |
| View Return           | Display licenses only (no wrappers)  |
| Logout Home           | Нер                                  |

3. Click View Licenses. The following screen appears.

### Select Items to View

| Hostid:             |                                      |
|---------------------|--------------------------------------|
| Select Product:     | 950-101-v34-30 1.0 SR140-30F         |
| Filter Products     | ]                                    |
| 🗹 950-101-v34-:     | 30 1.0 SR140-30F                     |
| 🝳 Order             | Node ID                              |
| BRKT35              | /ID=7C5D4EDA1E13293A898BA0B14DB58082 |
| <b>950-101-v34-</b> | 30 1.0 SR140-30F                     |
| 🝳 Order             | Node ID                              |
| BRKT35              | /ID=7C5D4EDA1E13293A898BA0B14DB58082 |
| 🔲 950-101-v34-3     | 30 1.0 SR140-30F                     |
| 🝳 Order             | Node ID                              |
| BRKT35              | /ID=910CF1B311E99E23F3691D66C1D2E174 |
| View Return         | Display licenses only (no wrappers)  |
| Logout Home         | Help                                 |

4. In the **Select Product** window, select your product and then select the appropriate Node ID. Click **View. The following screen appears.** 

### **Deliver License**

| FEATURE  | SR140<br>VENDO | ( BRKT<br>)R STR | D 1.0  | ) per:<br>/oice | manen<br>Ch=0: | t unco<br>FaxCh | ounted<br>=30:L: | 1 \<br>inks=( | ):V341 | Enab=3 | 0:Adv  | /Sph=C | ):Ad |
|----------|----------------|------------------|--------|-----------------|----------------|-----------------|------------------|---------------|--------|--------|--------|--------|------|
|          | HOSTI          | D=VID            | =7051  | 04EDA           | 1E132          | 931898          | BBAOB:           | 14DB58        | 3082 3 | ISSUEI | )=08-N | Jov-20 | 07   |
|          | SN="B          | RKT35            | : 212  | 22" T           | зок            | SIGN='          | "0893            | F8BC          | D985   | 2C75   | 1AOE   | 3DA8   | ١    |
|          | F91E           | 1BC7             | 016E   | EF10            | 2587           | 25D4            | DOA5             | 21B9          | BCCD   | 0898   | CEFC   | 5DFO   | ١    |
|          | 98D3           | E990             | 8D15   | C720            | 6F6D           | DBB7            | F5E8             | 8565          | 5DF6   | 4F73   | 6725   | ASBA'  | ,    |
|          |                |                  |        |                 |                |                 |                  |               |        |        |        |        |      |
| Save     | to File        |                  |        |                 |                |                 |                  |               |        |        |        |        |      |
| Send to: | bfulgir        | niti@di          | alogic | com             | Ema            | il              |                  |               |        |        |        |        |      |
| Logout   | Hoi            | me H             | Help   |                 |                |                 |                  |               |        |        |        |        |      |

- 5. Click Save to File or enter your email address and click Email to have the License emailed to you.
- 6. Follow the instructions *Installing Licenses on page 34* to install the license file.

### **Re-Hosting License Files**

To allow you to upgrade your computer to a new system or recover from a network card failure, Dialogic allows you to "re-host" your licensed software from one computer system to another. This process involves returning your current license and receiving another one.

The activation center web site allows you to automatically re-host your licensed software one time without technical support. For subsequent re-hosts you will need to contact Dialogic Technical Services and Support.

- > Follow the steps below:
- 1. Visit the Dialogic activation website at: www.dialogic.com/activation

The following screen appears.

#### ·II Dialogic.

| Please Enter       | Your License Key                                                       |
|--------------------|------------------------------------------------------------------------|
| License Key*:      |                                                                        |
| Submit             |                                                                        |
| Please enter the I | icense Key exactly as it appears. The same case and without any spaces |

2. Enter your original License Key (this can be found on your License Key certificate) and click **Submit**. The following screen appears

### Generate, Re-Host or View Licenses

| Generate Licenses Re-host Licenses            | view Licenses                            |
|-----------------------------------------------|------------------------------------------|
| * Generate License - to create a new license  | s                                        |
| transfer your license from one machine to and | from your License Key; Re-Host License - |
| license you have already activated.           | ther; View License - to view or downloa  |

3. Click **Re-host Licenses**. The following screen appears.

### Select Items to View

Logout Home Help

| Hostid:               |                                      |
|-----------------------|--------------------------------------|
| Select Product:       | 950-101-v34-30 1.0 SR140-30F         |
| Filter Products       |                                      |
| <b>№</b> 950-101-v34- | -30 1.0 SR140-30F                    |
| 🔍 Order               | Node ID                              |
| BRKT35                | VID=7C5D4EDA1E13293A898BA0B14DB58082 |
| <b>950-101-</b> v34-  | -30 1.0 SR140-30F                    |
| 🔍 Order               | Node ID                              |
| BRKT35                | VID=910CF1B311E99E23F3691D66C1D2E174 |
| <b>950-101-</b> v34-  | -30 1.0 SR140-30F                    |
| 🔍 Order               | Node ID                              |
| BRKT35                | VID=910CF1B311E99E23F3691D66C1D2E174 |
| View Return           | Display licenses only (no wrappers)  |
| Logout Home           | Нер                                  |

4. Select your product and click **Return** to return the license to Dialogic. The following screen appears.

### **Confirm your Selection**

Select Items to Re-host

| 950-101-v | 34-30 1.0 SR140-30F                  |
|-----------|--------------------------------------|
| Order     | Node ID                              |
| BRKT35    | VID=7C5D4EDA1E13293A898BA0B14DB58082 |
| Confirm   | Cancel                               |
| Logout H  | ome Help                             |

5. Verify that the information on this screen is correct and click **Confirm**. The following screen appears.

| Select Product:                                                                       | 950-101-v34-30 1.0 SR140-30F |
|---------------------------------------------------------------------------------------|------------------------------|
| Filter Products                                                                       | ]                            |
| 950-101-v34-30                                                                        | 1.0 SR140-30F                |
|                                                                                       | Last Hostid                  |
| VID=7C5D4ED/                                                                          | A1E13293A898BA0B14DB58082    |
| Select Hostid<br>License Type: [<br>Node ID Type: [<br>Node ID: [<br>Generate License | Locked Uncounted             |
| Logout Home H                                                                         | Help                         |

6. In the **Select Product** box click the product for which you are rehosting. Select the Node ID Type and enter the Node ID. The Node ID Type must be **VID** (Vendor Defined Node ID).

### Select Items to Re-host

| Select Product: | 950-101-v34-30 1.0 SR140-30F |  |  |  |
|-----------------|------------------------------|--|--|--|
| Filter Products |                              |  |  |  |
| 950-101-v34-30  | ) 1.0 SR140-30F              |  |  |  |
|                 | Last Hostid                  |  |  |  |
| VID=7C5D4EI     | DA1E13293A898BA0B14DB58082   |  |  |  |
|                 |                              |  |  |  |
| Select Hostid   |                              |  |  |  |
| License Type:   | Locked Uncounted             |  |  |  |
| Node ID Type:   |                              |  |  |  |
| Node ID:        | E23F3691D66C1D2E174          |  |  |  |
| Generate Licens | e.                           |  |  |  |
|                 |                              |  |  |  |
| Logout Home     | Нер                          |  |  |  |

7. Click Generate License. The following screen appears.

### **Confirm your Selection**

| 950-101-v34-30 1.0 SR140-30F                        |
|-----------------------------------------------------|
| Last Hostid                                         |
| VID=7C5D4EDA1E13293A898BA0B14DB58082                |
| License Type: Locked Uncounted<br>Node ID Type: VID |
| Node ID: 910CF1B311E99E23F3691D66C1D2E174           |
| Confirm                                             |
| Logout Home Help                                    |

8. Click **Confirm**. The following license appears.

#### **Deliver License**

| FEATURE                          | SR140 BRKTD 1.0 permanent uncounted \<br>VENDOR_STRING=VoiceCh=0:FaxCh=30:Links=0:V34Enab=30:AdvSph=0:Ad<br>HOSTID=VID=910CF1B311E99E23F3691D66C1D2E174 ISSUED=04-Jan-2008 |  |  |
|----------------------------------|----------------------------------------------------------------------------------------------------|--|--|
|                                  | SN="BRKT35: 2639" TS_OK SIGN="OBC8 08EC 1958 2334 B372 1424 \                                                                                                    |  |  |
|                                  | OADB 8591 AD10 8DA7 8DEE 7817 E2E9 E9D2 AF18 6CA8 A733 BCA1"                                                                                                    |  |  |
| Save                             | to File                                                                                                    |  |  |
| Send to: bfulginiti@dialogic.com |                                                                                                    |  |  |
| Logout                           | Home Help                                                                                                    |  |  |

- 9. Click **Save to File or enter your email address and click Email** to have the License emailed to you.
- 10. Follow the instructions *Installing Licenses on page 34* to install the license file.

### **Deliver License**

License has been sent to: bfulginiti@dialogic.com

Logout Home Help

# 4 - Configuring Dialogic® Brooktrout® SR140 Software and TR1034/TruFax® Boards

This chapter describes how to configure the following products:

- Dialogic<sup>®</sup> Brooktrout<sup>®</sup> SR140 Fax Software
- Dialogic<sup>®</sup> Brooktrout<sup>®</sup> TR1034 Series and Dialogic<sup>®</sup> Brooktrout<sup>®</sup> TruFax<sup>®</sup> boards

On Linux, Dialogic provides two text files to configure the Dialogic® Brooktrout® Products:

- User-Defined Configuration File (*btcall.cfg*)
- Call Control Configuration File (*callctrl.cfg*)

However, this method has not been adapted by every ISV software package. Instead, when this method is not used by your ISV application, please skip this chapter and consult the documentation that comes with your ISV application.

## **User-Defined Configuration File**

The user-defined configuration file is an ASCII file that contains parameters that set values such as specific fax formatting. The Bfv API supplies a default configuration file named *btcall.cfg* in the *app.src* directory. The programs in *app.src* use *btcall.cfg*.

You can edit the *btcall.cfg* file with a standard text editor. Refer to the *Dialogic®Brooktrout®Bfv APIs Reference Manual* for detailed information.

The following are the bare minimum set of parameters that must be set on your configuration file.

call\_control /usr/sys/brooktrout/boston/config/callctrl.cfg bt\_cparm /usr/sys/brooktrout/boston/config/BT\_CPARM.CFG

The parameters are described below:

Parameter call\_control

#### Value

Specifies the name of the call control configuration file to use. The *callctrl.cfg* file replaces the *teleph.cfg* and ecc.cfg files.

Value Type: character string

Default: callctrl.cfg

| font_file | Specifies the name of the file that contains the transmit/convert font<br>for ASCII. An optional font number, indicating the downloadable<br>font to use, can be specified (if no font number is specified, 0 is<br>assumed). The font file must be located in the current directory, or<br>the correct path must be included with its name. The file is opened,<br>and the contents downloaded to the module when BfvLineReset is<br>called using the mill_load_fonts option. Multiple occurrences of font<br>file parameters with different font numbers are permitted in the<br>configuration file. |  |  |
|-----------|----------------------------------------------------------------------------------------------------|--|--|
|           | When a font number that is specified for ASCII conversion has not<br>been downloaded, a default font is used. This is font 255. Font 255<br>may be specified using the font_file keyword. If not, it defaults to<br>ibmpcps.fz8 (no path). When font downloads are done as described<br>above, font 255 is always downloaded regardless of whether other<br>font numbers are listed using this keyword.                                                                                                    |  |  |
|           | Some font numbers may be reserved for preloaded fonts. Range for font number: 0 – 6,255                                                                                                    |  |  |
|           | <i>Value Type</i> : character string; decimal can be included and is optional                                                                                                    |  |  |
| bt_cparm  | <i>Default</i> : ibmpcps.fz8 (no path) and 0<br>Specifies the path and name of the country telephony parameter file<br>to use.                                                                                                    |  |  |
|           | ■ Value Type: character string                                                                                                    |  |  |
|           | ■ Default: <b>BT_CPARM.CFG</b>                                                                                                    |  |  |

### **Call Control Configuration File**

The call control configuration file is an ASCII file that contains configuration parameters for all telephony modules. The call\_control parameter in the user-defined configuration file specifies the path and file name of the call control configuration file (the Bfv API uses *callctrl.cfg* as the default value). The *callctrl.cfg* file contains configurations for ISDN layer 1 and layer 2 regardless of the selected protocol.

You can edit the *callctrl.cfg* file with a standard text editor.

The following sections must be present in the call control configuration file to configure your Dialogic®Brooktrout® Products.

- Global
- Module
- Host Module

Refer to the *Dialogic®Brooktrout® Bfv APIs Reference Manual* for detailed information about the configuration parameters. Sample files to configure analog, BRI, DID, E1, T1, SIP, and H.323 are located in the default installation directory /usr/sys/brooktrout/config/samples.cfg.

### Global

The following parameters affect operation of the entire call control and enable tracing. Specify these parameters at the beginning of your call control configuration file. Modified only under the direction of Dialogic Technical Services and Support.

```
1314_trace=verbose
1413_trace=verbose
api_trace=verbose
internal_trace=verbose
host_module_trace=verbose
ip_stack_trace=verbose
trace_file=ecc.log
max_trace_files=1
max_trace_file_size=10
```

### Module

Defines the configuration of each module. Create a set for each TR1034, TruFax, and SR140 module installed in your system. If your system contains more than 120 SR140 channel. Create one SR140 module for each set of 120 channels.

Each module may contain one or more of the following sections:

- Global Module Parameters
- Clock Module Parameters
- Ethernet Module Parameters
- Host Call Control Module Parameters
- Port Module Parameters

### **Global Module Parameters**

Set the following parameters to define configuration information that applies to the whole module [module.#]. The # represent the module id assigned to the hardware via the rotary switch. For SR140 number your modules starting at 41 hex.

The following are the bare minimum set of parameters that must be set on your configuration file.

[module.2]
 channels=30
 vb\_firm=\usr\sys\brooktrout\boston\fw\bostvb.so

These parameters are described below:

| Parameter channels | <b>Value</b><br>Specifies the                                                                                                    | <b>Value</b><br>Specifies the number of channels on either a hardware or virtual module                                                                                                    |  |  |  |  |
|--------------------|----------------------------------------------------------------------------------------------------|----------------------------------------------------------------------------------------------------|--|--|--|--|
|                    | configured to                                                                                                    | configured to receive a firmware download.                                                                                                    |  |  |  |  |
|                    | <b>Note:</b> This p<br>(Bosts<br>any ap<br>instru                                                                                                    | <b>Note:</b> This parameter only applies when using the Boston Host Service (Bostsrv). If you use the service, you must start it before you start any applications (see your installation and configuration guide for instructions).                                                                                                    |  |  |  |  |
|                    | When the fir<br>assigned ord<br>off on the pr<br>numbering p<br>assignments<br>each module<br>decrease or i<br>Therefore, if<br>module, the<br>assignments<br>increase the<br>system ignor | When the firmware is downloaded to a module for the first time, the<br>assigned ordinal channel numbers start wherever the assignment left<br>off on the previous module. As the system initializes the modules, this<br>numbering process creates a continuous ordering of the channel<br>assignments across all the modules in the system. On later downloads,<br>each module's ordinals begin at the same location, regardless of any<br>decrease or increase in the channel count of a lower-numbered module.<br>Therefore, if you decrease the channel count for a lower numbered<br>module, the process creates gaps in the channel numbering<br>assignments, possibly affecting your application. If you attempt to<br>increase the channel count above any module's initial channel count, the<br>system ignores the added channels. |  |  |  |  |
|                    | For the follo                                                                                                    | wing situations, restart the driver whenever you want to:                                                                                                    |  |  |  |  |
|                    | 1. Get a contract the char                                                                                                    | ntinuous assignment of channel numbers after decreasing unel count on any module.                                                                                                    |  |  |  |  |
|                    | 2. Increase<br>count.                                                                                                    | the number of channels above a module's initial channel                                                                                                    |  |  |  |  |
|                    | Set this para                                                                                                    | Set this parameter as follows:                                                                                                    |  |  |  |  |
|                    | 0                                                                                                    | Specifies downloading the firmware to the default value of the number of channels on the module.                                                                                                    |  |  |  |  |
|                    | 1-1024                                                                                                    | Specifies a value defining the number of channels on the module configured to receive a firmware download.                                                                                                    |  |  |  |  |
|                    | Range:                                                                                                    | 1-1024 (not to exceed the maximum number of available channels on the module).                                                                                                    |  |  |  |  |
|                    | Value Type                                                                                                    | e: decimal                                                                                                    |  |  |  |  |
|                    | Default:                                                                                                    | 0                                                                                                    |  |  |  |  |

Indicates that the module is a virtual module and specifies the file name of the shared library that contains the loadable firmware for the virtual module.

- **Note:** This parameter only applies when using the Boston Host Service (Bostsrv). If you use the service, you must start it before you start any applications (see your installation and configuration guide for instructions).
- **Default:** No default. Absence of the parameter indicates that the module is not a virtual module.

### **Clock Module Parameters**

Set the following parameters to define configuration information that applies to a module's clock [module.#/clock\_config]. The # represent the module id assigned to the hardware via the dip switch. The SR140 does not require this section.

**Note:** Set only for TR1034 and TR1034-N (IP capable) models. TR1034 non IP models and TruFax do not use these configuration parameters.

The following are the bare minimum set of parameters that must be set on your configuration file.

[module.2/clock\_config]
 clock\_mode=master
 clock\_source=trunka

These parameters are described below:

| Paran  | neter |
|--------|-------|
| clock_ | mode  |

#### Value

Specifies a value that determines whether the module drives the clock<br/>on the CT bus or receives its clocking from the CT bus. Set this<br/>parameter to:MASTERConfigures the module to drive the clock on the<br/>CT bus.SLAVEConfigures the module to receive clocking from the<br/>CT bus.

Default: MASTER

vb\_firm

| Specifies the source of the clock used to drive the CT bus. Set this parameter only if you set the value for <i>clock_mode</i> to master. The module derives its clock from: |                                              |  |
|----------------------------------------------------------------------------------------------------|----------------------------------------------|--|
| Internal                                                                                                    | The internal oscillator.                     |  |
| TrunkA                                                                                                    | The network trunk, port A.                   |  |
| TrunkB                                                                                                    | The network trunk, port B.                   |  |
| TrunkC                                                                                                    | The network trunk, port C.                   |  |
| TrunkD                                                                                                    | The network trunk, port D.                   |  |
| TrunkE                                                                                                    | The network trunk, port E.                   |  |
| TrunkF                                                                                                    | The network trunk, port F.                   |  |
| TrunkG                                                                                                    | The network trunk, port G.                   |  |
| TrunkH                                                                                                    | The network trunk, port H.                   |  |
| Netrefl                                                                                                    | The H.100/H.110 network reference (1) clock. |  |
| Netref2                                                                                                    | The H.100/H.110 network reference (2) clock. |  |
| clock_a                                                                                                    | The H.100/H.110 A clock.                     |  |
| clock_b                                                                                                    | The H.100/H.110 B clock.                     |  |
| <b>Default:</b> Tr                                                                                                    | unkA                                         |  |

Note: If you configure a port as inactive and inadvertently select it as the *clock\_source*, the system cannot operate.

### **Ethernet Module Parameters**

Set the following parameters to define configuration information that applies to a module's ethernet port [module.#/ethernet.1]. The # represent the module id assigned to the hardware via the dip switch. For SR140 number your modules starting at 41 hex.

Note: Set only for SR140 and TR1034, TruFax does not use these configuration parameters.

The following are the bare minimum set of parameters that must be set on your configuration file.

#### ■ SR140

```
[module.41/ethernet.1]
 ip_preference=ipv4_only
 ip_interface=eth0
 ip_interfaceV6=
 media_port_min=56000
```

clock\_source

#### media\_port\_max=56999

#### ■ TR1034-N

```
[module.2/ethernet.1]
ip_address=0.0.0.0
ip_netmask=0.0.0.0
ip_gateway=0.0.0.0
ip_broadcast=0.0.0.0
media_port_min=56000
media_port_max=56999
```

The parameters are described below:

| Parameter    | Value                                                                                                    |                                                                                                    |  |  |
|--------------|----------------------------------------------------------------------------------------------------|----------------------------------------------------------------------------------------------------|--|--|
| ip_address   | Specifies the IP address of the module's Ethernet interface. Set this parameter only if you set the value in the <i>dhcp</i> parameter to DISABLED. |                                                                                                    |  |  |
|              | xxx.xxx.xxx.xxx                                                                                                    | Configures the Ethernet interface to use the specified IP address.                                                                                                    |  |  |
|              | Value Type:                                                                                                    | dotted decimal                                                                                                    |  |  |
|              | Default:                                                                                                    | None                                                                                                    |  |  |
|              | Note: The Dialogic®<br>naming syster<br>responsibility<br>decimal notati                                                                            | Brooktrout® module does not support the domain<br>n (DNS) data base. Your application has the<br>of converting domain names into resolved dotted-<br>on IP addresses. |  |  |
| ip_broadcast | Specifies the IP broadcast address of the module's Ethernet int<br>Set this parameter to:                                                           |                                                                                                    |  |  |
|              | xxx.xxx.xxx.xxx                                                                                                    | Configures the Ethernet interface to use the specified broadcast address.                                                                                             |  |  |
|              | Value Type:                                                                                                    | dotted decimal                                                                                                    |  |  |
|              | Default:                                                                                                    | None                                                                                                    |  |  |
| ip_gateway   | Specifies the gateway address of the module's Ethernet interface. Set this parameter to:                                                            |                                                                                                    |  |  |
|              | xxx.xxx.xxx.xxx                                                                                                    | Configures the Ethernet interface to use the specified gateway address.                                                                                               |  |  |
|              | Value Type:                                                                                                    | dotted decimal                                                                                                    |  |  |
|              | Default:                                                                                                    | None                                                                                                    |  |  |

| Parameter<br><i>ip_interface</i> | <b>Value</b><br>Specifies the identity of the device on the PC with the IP interface that<br>the virtual module can use for sending IP messages.                                                                                                    |                                                                                                    |  |  |  |
|----------------------------------|----------------------------------------------------------------------------------------------------|----------------------------------------------------------------------------------------------------|--|--|--|
|                                  | <b>Note:</b> This parameter applies only to the SR140.<br>Set the value of this parameter to the name of any device in the PC with an IP interface. If you do not provide a value (blank string), the virtual module chooses the first interface in the PC to send its messages. |                                                                                                    |  |  |  |
|                                  |                                                                                                    |                                                                                                    |  |  |  |
|                                  | Note: The format for system dependent                                                                                                    | r the value provided by this parameter is operating dent.                                                  |  |  |  |
|                                  | The Windows forma                                                                                                    | t for the value provided in this parameter is:                                                             |  |  |  |
|                                  | <ul> <li>The name of the l<br/>by</li> </ul>                                                                                                    | IP device (Global Unique IDentifier (GUID)) followed                                                       |  |  |  |
|                                  | ■ A colon (:) charac                                                                                                    | cter followed by                                                                                           |  |  |  |
|                                  | <ul> <li>The index number of the device's IP address</li> </ul>                                                                                                    |                                                                                                    |  |  |  |
|                                  | For example:                                                                                                    |                                                                                                    |  |  |  |
|                                  | {4D36E96E-E325-11CE-BFC1-08002BE10318}:0                                                                                                    |                                                                                                    |  |  |  |
|                                  | The Linux format is the ethernet device name.                                                                                                    |                                                                                                    |  |  |  |
|                                  | For example:                                                                                                    |                                                                                                    |  |  |  |
|                                  | ip_interface=et1                                                                                                    | n0                                                                                                    |  |  |  |
|                                  | Value Type: chara                                                                                                    | cter string (up to 256 characters)                                                                         |  |  |  |
|                                  | Default: <blay p<="" th="" the=""><th>nk&gt; (the virtual module uses the first interface in<br/>C for sending IP messages)</th></blay>                                                                                                    | nk> (the virtual module uses the first interface in<br>C for sending IP messages)                          |  |  |  |
| ip_netmask                       | Specifies the netmat<br>this parameter only<br>DISABLED.                                                                                                    | sk address of the module's Ethernet interface. Set<br>if you set the value in the <b>dhcp</b> parameter to |  |  |  |
|                                  | xxx.xxx.xxx.xxx                                                                                                    | Configures the Ethernet interface to use the specified netmask address.                                    |  |  |  |
|                                  | Value Type:                                                                                                    | dotted decimal                                                                                             |  |  |  |
|                                  | Default:                                                                                                    | 0.0.0.0                                                                                                    |  |  |  |

| Parameter      | Value                                                                                                    |                                                                                                    |  |  |
|----------------|----------------------------------------------------------------------------------------------------|----------------------------------------------------------------------------------------------------|--|--|
| ip_preference  | Specifies the IP family preference that should be used by the virtual module for sending IP messages.                                                   |                                                                                                    |  |  |
|                | The following are the allowable parameter values:                                                                                                    |                                                                                                    |  |  |
|                | ipv4_only                                                                                                    | Only IPv4 supported                                                                                                    |  |  |
|                | ipv6_only                                                                                                    | Only IPv6 supported                                                                                                    |  |  |
|                | ipv4_preferred                                                                                                    | IPv4 and IPv6 both supported. For outbound<br>SIP calls, the specific IP family type used for the<br>IP messages sent by the virtual module will be<br>determined by the SIP Call Control stack. |  |  |
|                | ipv6_preferred                                                                                                    | IPv4 and IPv6 both supported. For outbound SIP<br>calls, the specific IP family type used for the<br>IP messages sent by the virtual module will<br>be determined by the SIP Call Control stack. |  |  |
|                | Value Type:                                                                                                    | characterstring                                                                                                    |  |  |
|                | <b>Default</b> : ipv4                                                                                                    | _only                                                                                                    |  |  |
| media_port_max | Specifies the highest IP port number that the module can use. Set value to a value 1000 above the value specified for the <i>media_port_</i> parameter. |                                                                                                    |  |  |
|                | 57000                                                                                                    | Sets this value as the highest port number.                                                                                                    |  |  |
|                | Range:                                                                                                    | 2024 - 65535                                                                                                    |  |  |
|                | Value Type:                                                                                                    | decimal                                                                                                    |  |  |
|                | Default:                                                                                                    | 57000                                                                                                    |  |  |
| media_port_min | Specifies the l<br>transmissions<br>for the <b>media</b> _                                                                                              | owest IP port number that the module can use for media<br>. Set this value to a value 1000 below the value specified<br>_port_max parameter.                                                     |  |  |
|                | 56000                                                                                                    | Sets this value as the lowest port number.                                                                                                    |  |  |
|                | Range:                                                                                                    | 1024 - 64535                                                                                                    |  |  |
|                | Value Type:                                                                                                    | decimal                                                                                                    |  |  |
|                | Default:                                                                                                    | 56000                                                                                                    |  |  |

### **Host Call Control Module Parameters**

Set the following parameters to configuration the module to use a specific ip stack [module.#/host\_cc.1]. The # represent the module id assigned to the hardware via the dip switch. For SR140 number your modules starting at 41 hex. Each IP stack is configured using a host module [host\_module.y].

**Note:** Set only for SR140 and TR1034, TruFax does not use these configuration parameters.

The following are the bare minimum set of parameters that must be set on your configuration file.

[module.41/host\_cc.1]
host\_module=1
number\_of\_channels=120

The parameters are described below:

| Parameter          | Value                                                                                      | Value                                                                                                    |  |  |
|--------------------|--------------------------------------------------------------------------------------------|----------------------------------------------------------------------------------------------------|--|--|
| host_module        | Specifies th<br>module can                                                                 | e number that identifies the IP call control stack that the use.                                                                                                    |  |  |
|                    | Set this par<br>associated v<br>Valid value                                                | rameter to match the host_module number identifier with the third party IP call control stack the module can use. s are:                                                                                                    |  |  |
|                    | Range:                                                                                     | 1 - 9                                                                                                    |  |  |
|                    | Value Typ                                                                                  | <i>e:</i> decimal                                                                                                    |  |  |
|                    | Default:                                                                                   | 1                                                                                                    |  |  |
| number_of_channels | Specifies th<br>number mu<br>module.                                                       | e number of channels enabled to use the specified stack. This<br>st not exceed the number of available channels on the                                                                                                    |  |  |
|                    | The Bfv AP<br>stack. When<br>channels to<br>configuratic<br>an IP call co<br>interface fir | I allocates the first available channels on the module to this<br>in the module can use multiple stacks, the Bfv API maps the<br>the stacks in the order that the stacks appear in the<br>on file. If you configure a module to use telephony ports and<br>ontrol stack, the Bfv API allocates channels to the telephony<br>rst. |  |  |
|                    | Range:                                                                                     | 1 – 1024 (not to exceed the maximum number of available channels on the module)                                                                                                    |  |  |
|                    | Value Typ                                                                                  | <i>e:</i> decimal                                                                                                    |  |  |
|                    | Default:                                                                                   | 1                                                                                                    |  |  |

### **Port Module Parameters**

Set the following parameters to configure the module to use a specific port type [module.#/port.y]. The # represent the module id assigned to the hardware via the dip switch.

**Note:** Set only for TR1034 and TruFax. The SR140 does not use these configuration parameters.

Specific the configuration parameters for the following protocols and line interfaces:

- Analog Direct Inward Dialing (DID)
- Analog Loop Start
- ISDN Basic Rate Interface (BRI)
- E1 ISDN Primary Rate Interface (PRI)
- E1 CAS
- E1 CAS R2
- E1 and T1 QSIG
- T1 ISDN Primary Rate Interface (PRI)
- T1 Robbed Bit Signaling (RBS)

Refer to the Dialogic®Brooktrout® Bfv APIs Reference Manual for detailed information about the configuration parameters. Sample files to configure the port are located in the default installation directory /usr/sys/brooktrout/config/samples.cfg.

The following are the bare minimum set of parameters that must be set on your configuration file.

```
[module.2/port.1]
port_config=T1_ROBBED_BIT
protocol_file=/usr/sys/brooktrout/boston/config/winkstart.lec
did_timeout=5
max_did_digits=0
num_rings=2
```

The parameters are described below:

| Parameter <pre>port_config</pre> | <b>Value</b><br>Specifies one of the following values that defines the CT bus or line type to configure for the port.                                            |                                         |                                                                                                    |  |
|----------------------------------|----------------------------------------------------------------------------------------------------|-----------------------------------------|----------------------------------------------------------------------------------------------------|--|
|                                  | INACTIVE                                                                                                    | C                                       | Disabled port                                                                                                    |  |
|                                  | ANALOG                                                                                                    |                                         | Analog Loop Start line                                                                                                    |  |
|                                  | ANALOG_E                                                                                                    | DID                                     | Analog Direct Inward Dialing (DID) line                                                                                        |  |
|                                  | BRI                                                                                                    |                                         | Basic Rate Interface                                                                                                    |  |
|                                  | E1_ISDN                                                                                                    |                                         | E1 ISDN                                                                                                    |  |
|                                  | E1_CAS                                                                                                    |                                         | E1 CAS                                                                                                    |  |
|                                  | E1_R2_CA                                                                                                    | S                                       | E1 CAS R2                                                                                                    |  |
|                                  | E1_DPNSS                                                                                                    |                                         | E1 DPNSS (not supported in this release)                                                                                       |  |
|                                  | E1_QSIG                                                                                                    |                                         | E1 QSIG                                                                                                    |  |
|                                  | T1_QSIG                                                                                                    |                                         | T1 QSIG                                                                                                    |  |
|                                  | T1_ISDN                                                                                                    |                                         | T1 ISDN                                                                                                    |  |
|                                  | T1_ROBBE                                                                                                    | ED_BIT                                  | T1 RBS                                                                                                    |  |
|                                  | Default: INACTIVE                                                                                                    |                                         |                                                                                                    |  |
|                                  | Note: Any<br>requ<br>do n                                                                                                    | port defin<br>uirements<br>not apply to | ed as INACTIVE completes configuration<br>for the port. The configuration-specific parameters<br>o inactive or disabled ports. |  |
| protocol_file                    | Specifies t<br>CAS port.<br>this paran                                                                                                    | the full pat<br>Most of th<br>neter to: | th and name of the protocol file to load for the E1<br>ne time a path should be used for this file name. Set                   |  |
|                                  | fxo_groundstart.lec                                                                                                    |                                         |                                                                                                    |  |
|                                  | fxo_loopstart.lec                                                                                                    |                                         |                                                                                                    |  |
|                                  | fxs_groundstart.lec                                                                                                    |                                         |                                                                                                    |  |
|                                  | fxs_loop                                                                                                    | start.le                                | ec                                                                                                    |  |
|                                  | Default:                                                                                                    | fxs_loop                                | pstart.lec                                                                                                    |  |
| did_timeout                      | Specifies a value that defines the maximum timeout allowed before<br>processing the call after assuming receipt of the last DID digit. Set this<br>parameter to: |                                         |                                                                                                    |  |
|                                  | 0                                                                                                    | Indicates                               | no waiting time.                                                                                                    |  |
|                                  | 1-20                                                                                                    | Specifies<br>last DID                   | the number of seconds to allow after receiving the digit before processing the call.                                           |  |
|                                  | Unit:                                                                                                    | second                                  |                                                                                                    |  |
|                                  | Range:                                                                                                    | 0 through                               | 1 20                                                                                                    |  |
|                                  | Default:                                                                                                    | 10 (used this para                      | when the Bfv API does not find another value for meter)                                                                        |  |

| Parameter<br>max_did_digits | <b>Value</b><br>Specifies a value that defines the maximum number of DID digits to<br>expect before accepting an incoming call. Set this parameter to:                                                   |                                                                                                    |  |  |
|-----------------------------|----------------------------------------------------------------------------------------------------|----------------------------------------------------------------------------------------------------|--|--|
|                             | 0                                                                                                    | Disables waiting for DID digits.                                                                                                    |  |  |
|                             | 1 – 255                                                                                                    | Specifies the number of digits to expect before accepting an incoming call.                                                                                                    |  |  |
|                             | Range:                                                                                                    | 0 through 255                                                                                                    |  |  |
|                             | Default:                                                                                                    | 0                                                                                                    |  |  |
|                             | Note: The<br>network<br>digi<br>the<br>only                                                                                                    | system can report all of the DID digits it received from the<br>work to the application even if the number of received DID<br>ts exceeds the number specified for <b>max_did_digits</b> . To remove<br>excess digits, set the <b>did_offset</b> parameter so that the system<br>y passes the expected number of digits to the application.         |  |  |
| num_rings                   | Specifies a<br>detect bef<br>Set this p                                                                                                    | a value that defines the number of rings the system must<br>ore the system reports a new incoming call to the application.<br>arameter to:                                                                                                    |  |  |
|                             | Range:                                                                                                    | 1 to 255                                                                                                    |  |  |
|                             | Default:                                                                                                    | 2                                                                                                    |  |  |
|                             | Note: In N<br>call<br>call<br>valu<br>to tl<br>Offi                                                                                                    | North America and some other locations, the system sends the<br>er ID signal between the first and second rings. To detect the<br>er ID correctly, you must set the <b>num_rings</b> parameter to a<br>ue of 2 or greater to prevent the system from reporting the call<br>he application before the caller ID has been sent by the Central<br>ce. |  |  |
| Host Module                 |                                                                                                    |                                                                                                    |  |  |
|                             | Defines the configuration of each host module [host_module.y].<br>Create a host module for each IP stack installed your system; SIP or<br>H.323. The # represent the host module id starting at index 1. |                                                                                                    |  |  |
|                             | Note: Se<br>TR<br>con                                                                                                    | <b>Jote:</b> Set only for SR140 and TR1034-N (IP-capable) models.<br>TR1034 non-IP models and TruFax do not use these<br>configuration parameters.                                                                                                    |  |  |
|                             | Each hos                                                                                                    | t module may contain one or more of the following sections:                                                                                                    |  |  |
|                             | ■ Globa                                                                                                    | al Host Module Parameters                                                                                                    |  |  |
|                             | <ul> <li>Stack</li> </ul>                                                                                                    | Host Module Parameters                                                                                                    |  |  |
|                             | ■ T.38                                                                                                    | Host Module Parameters                                                                                                    |  |  |
|                             | ■ RTP1                                                                                                    | Host Module Parameters                                                                                                    |  |  |
|                             |                                                                                                    |                                                                                                    |  |  |
|                             |                                                                                                    |                                                                                                    |  |  |

### **Global Host Module Parameters**

Set the following parameters to define configuration information that applies to the whole host module [host\_module.#]. The # represent the host module id starting at index 1.

The following are the bare minimum set of parameters that must be set on your configuration file.

[host\_module.1]
module\_library=/usr/lib/brktsip\_mt.so

The parameters are described below:

Parameter *module\_library* 

#### Value

Specifies the full path and file name of the third party IP call control stack. The Bfv API attempts to load this library dynamically. Set this parameter to:

FULLPATH Contains the full path to the named library containing the third party IP call control stack.

*Value Type:* character string *Default:* None

### **Stack Host Module Parameters**

Set the following parameters to configure the host module to use a specific IP Stack values [host\_module.x/parameters]. The # represent the host module id starting at index 1.

The following are the bare minimum set of parameters that must be set on your configuration file.

### ■ SIP [host\_module.1/parameters] # Automatic routing to a Gateway or IP-PBX sip\_default\_gateway= # Dynamic routing by a Proxy server sip\_proxy\_server1= # Registering with a SIP Registrar sip\_registration\_server1= sip\_registration\_server1\_aor= sip\_registration\_server1\_username= sip\_registration\_server1\_password= sip\_registration\_server1\_expires=3600 sip\_registration\_interval=60 sip\_registration\_interval\_delta=5 # Local preferences sip\_max\_sessions=256 sip\_From=Anonymous<sip:no\_from\_info@anonymous.invalid> sip\_Contact=0.0.0.0:0 sip\_ContactV6= sip\_ip\_preference=ipv4\_only sip\_ip\_interface= sip\_ip\_interfaceV6= sip\_ip\_interface\_port=5060 sip\_ip\_interface\_portV6=5060 ■ H.323

[host\_module.1/parameters]
# Automatic routing to a Gateway or IP-PBX
h323\_default\_gateway=0.0.0.0:0

```
# Registering with a Gatekeeper
h323_register=0
```

h323\_gatekeeper\_id= h323\_gatekeeper\_ip\_address=0.0.0.0:0 h323\_support\_alternate\_gk=1 h323\_e164alias= h323\_h323IDalias=

# Local preferences h323\_max\_sessions=256 h323\_local\_ip\_address=0.0.0.0:0 h323\_ip\_interface= h323\_ip\_interface\_port=1720 h323\_h245Tunneling=1 h323\_FastStart=1 h323\_H245Stage=3

| Parameter   | Description                                                                                                    |                                                                                                    |  |  |
|-------------|----------------------------------------------------------------------------------------------------|----------------------------------------------------------------------------------------------------|--|--|
| sip_contact | Indicates the<br>parameter. T<br>identifier (UI<br>the sender.                                                                                                    | e value provided in the SIP header for the <i>Contact</i><br>The <i>Contact</i> parameter contains a SIP uniform resource<br>RI) or SIPS (secure SIP) URI that defines the address of |  |  |
|             | When this parameter is set to its default value<br>(sip_Contact=0.0.0.0:0), the SIP stack automatically attempts to<br>find the IP address of the local host during initialization. If the host<br>has not registered its host name, the SIP initialization process will fail<br>and SIP calls will not be processed. To process SIP calls in this case,<br>the value in the <i>sip_Contact</i> parameter must be specifically set to an IP<br>address of one of the host network interface boards. |                                                                                                    |  |  |
|             | When set, this parameter must contain an IP address in                                                                                                    |                                                                                                    |  |  |
|             | xxx.xxx.xxx:PortNumber (port number is optional)                                                                                                    |                                                                                                    |  |  |
|             | 10.128.                                                                                                    | 22.6:5060 (port number specified)                                                                                                    |  |  |
|             | 10.128.22.6 (no port number specified)                                                                                                    |                                                                                                    |  |  |
|             | Note: For the SIP protocol, the port defaults to $5060$ if not specified.                                                                                                    |                                                                                                    |  |  |
|             | This parame<br>shown in the                                                                                                    | ter can also be specified with an optional name prefix as following examples:                                                                                                    |  |  |
|             | Name@xxx.xxx.xxx:PortNumber                                                                                                    |                                                                                                    |  |  |
| userna      |                                                                                                    | ne@10.128.22.6:5060                                                                                                    |  |  |
|             | usernam                                                                                                    | ne@10.128.22.6                                                                                                    |  |  |
|             | <b>Range:</b> 0 – 255 for each dotted decimal position of IP address.                                                                                                    |                                                                                                    |  |  |
|             |                                                                                                    | 1 – 65535 for the port number                                                                                                    |  |  |
|             | Value Type                                                                                                    | : dotted decimal                                                                                                    |  |  |
|             | Default:                                                                                                    | 0.0.0.0:0 (system uses the IP address of the local host and port 5060)                                                                                                    |  |  |

| Parameter           | Description                                                                                                    |                                                                                                    |  |
|---------------------|----------------------------------------------------------------------------------------------------|----------------------------------------------------------------------------------------------------|--|
| sip_default_gateway | Indicates the IP address of a default gateway to use for outbound calls.<br>If a user only specifies a phone number when making a SIP call and<br>the application is not using a SIP proxy server, the Bfv API forwards<br>the call to the gateway specified with this parameter. The Bfv API<br>forwards the specified phone number to the gateway for routing<br>purposes. |                                                                                                    |  |
|                     | When set, thi                                                                                                    | s parameter must contain an IP address in the form:                                                                                                    |  |
|                     | xxx.xxx                                                                                                    | .xxx.xxx:PortNumber (port number is optional)                                                                                                    |  |
|                     | 10.128.<br>10.128.                                                                                                    | 22.6:5060 (port number specified)<br>22.6 (no port number specified)                                                                                                    |  |
|                     | Note: For the                                                                                                    | SIP protocol, the port defaults to 5060 if not specified.                                                                                                    |  |
|                     | Range:                                                                                                    | 0 – 255 for each dotted decimal position of the IP address.                                                                                                    |  |
|                     |                                                                                                    | 1 – 65535 for the port number                                                                                                    |  |
|                     | Value Type:                                                                                                    | dotted decimal                                                                                                    |  |
|                     | Default:                                                                                                    | 0.0.0.0:0 (no default gateway defined)                                                                                                    |  |
|                     | Note: The Bfv API does not use this parameter if the config<br>specifies a <i>sip_registration_server</i> or <i>sip_proxy_serve</i><br><i>page 67)</i> .                                                                                                    |                                                                                                    |  |
| sip_from            | Indicates the<br>parameter. T<br>uniform resou<br>identifies the                                                                                                    | value provided in the SIP header for the <b>From</b><br>he <b>From</b> parameter contains a display name and a SIP<br>urce identifier (URI) or SIPS (secure SIP) URI that<br>originator of the session request. |  |
|                     | Range:                                                                                                    | 1 – 255 characters                                                                                                    |  |
|                     | Value Type:                                                                                                    | character string (up to 256 characters)                                                                                                    |  |
|                     | Default:                                                                                                    | "Anonymous <sip:no_from_info@<br>anonymous.invalid&gt;"</sip:no_from_info@<br>                                                                                                    |  |
| sip_max_sessions    | Indicates the maximum number of concurrent session initiation<br>protocol (SIP) call control sessions. Set this value to a number that a<br>least doubles the number of channels in the system because the syste<br>can be tearing down a call while processing the next call.                                                                                               |                                                                                                    |  |
|                     | Range:                                                                                                    | 1 through 1000                                                                                                    |  |
|                     | Value Type:                                                                                                    | decimal                                                                                                    |  |
|                     | Default:                                                                                                    | 256                                                                                                    |  |

| Parameter                                            | Description                                                                                                    |                                                                                                    |  |
|------------------------------------------------------|----------------------------------------------------------------------------------------------------|----------------------------------------------------------------------------------------------------|--|
| sip_proxy_server1<br>sip_proxy_server2               | Indicates the address (IPv4 or IPv6) of the specified SIP proxy server.<br>The user can define a maximum of 4 proxy servers. |                                                                                                    |  |
| sip_proxy_server3<br>sip_proxy_server4               | DHCP                                                                                                    | Causes the system to use the SIP DNS server locator capability to discover the domain name of the SIP proxy server.                              |  |
|                                                      | Domain name                                                                                                    | Indicates the name or IP address of the proxy server.                                                                                            |  |
|                                                      | Range:                                                                                                    | <pre>1 - 4 proxy servers specifying any valid domain name<br/>(for example, www.my_sip_server.com,<br/>192.168.1.45, or [2000::201:1ef])</pre>   |  |
|                                                      | Value Type:                                                                                                    | character string (up to 256 characters)                                                                                                    |  |
|                                                      | Default:                                                                                                    | <blank> (empty string indicating no proxy server defined)</blank>                                                                                |  |
|                                                      | Note: Do not use the DHCP value. It is reserved for future use.                                                              |                                                                                                    |  |
| sip_registration_server1<br>sip_registration_server2 | Indicates the address of the specified SIP registration server. The user can define a maximum of 4 registration servers.     |                                                                                                    |  |
| sip_registration_server3<br>sip_registration_server4 | DHCP                                                                                                    | Causes the system to use the SIP DNS server locator capability to discover the domain name of the SIP registration server.                       |  |
|                                                      | Domain name                                                                                                    | Indicates the name or IP address of the registration server (up to 256 characters).                                                              |  |
|                                                      | Range:                                                                                                    | <pre>1 - 4 registration servers specifying any valid domain<br/>name (for example,<br/>www.my_registration_server.com or<br/>192.168.1.45)</pre> |  |
|                                                      | Value Type:                                                                                                    | character string (up to 256 characters)                                                                                                    |  |
|                                                      | Default:                                                                                                    | <blank> (empty string indicating no registration server defined)</blank>                                                                         |  |

**Note:** Do not use the DHCP value. It is reserved for future use.

#### Key Name

h323\_default\_gateway

#### Description

Indicates the IP address of a default gateway to use for outbound calls. If a user only specifies a phone number when making an H.323 call and the application is not using an H.323 gatekeeper, the Bfv API forwards the call to the gateway specified with this parameter. The Bfv API forwards the specified phone number to the gateway for routing purposes.

When set, this parameter must contain an IP address in the form:

xxx.xxx.xxx:PortNumber (Port number is optional)

#### Examples

10.128.22.6:1720 (port number specified)

10.128.22.6 (no port number specified)

Note: For the H.323 protocol, the port defaults to 1720 if not specified.

Range:0 - 255 for each dotted decimal position of the<br/>IP address.

1-65535 for the port number

Value Type: dotted decimal

*Default:* 0.0.0.0:0

Note: The Bfv API does not use this parameter if the configuration file specifies a value of 1 for the *h323\_register* parameter (see *page 70*).

Specifies the E.164 alias of the H.323 terminal. The system uses this alias during gatekeeper registration and call establishment. The alias identifies the phone number of the H.323 terminal.

You can specify multiple aliases, each starting on a new line using the same parameter name. For example:

| h323_e164alias | 123456     |
|----------------|------------|
| h323_e164alias | 4084839648 |
| h323_e164alias | 5102987468 |
| h323_e164alias | 9627842899 |

When you specify multiple values, the system registers every value with the gatekeeper.

Range: 1 – 128 characters (each)

Value Type: character string restricted to numbers 0 through 9 and the star (\*) and pound (#) symbols

*Default:* <blank>

h323\_e164alias

| Key Name                                       | Description                                                                                                    |                                       |                                                                                                    |  |  |
|------------------------------------------------|----------------------------------------------------------------------------------------------------|---------------------------------------|----------------------------------------------------------------------------------------------------|--|--|
| h323_gatekeeper_id                             | Specifies the ID of the H.323 gatekeeper that the H.323 terminal expects to find during the gatekeeper discovery routine. If you do not set this parameter, the H.323 terminal attempts to register with the first gatekeeper it finds.                                               |                                       |                                                                                                    |  |  |
|                                                | <blank></blank>                                                                                                    | Uses the                              | Uses the first gatekeeper the H.323 terminal locates.                                                         |  |  |
|                                                | Value Type:                                                                                                    | Unicode                               | character string (up to 256 characters)                                                                       |  |  |
|                                                | Default:                                                                                                    | <blank></blank>                       |                                                                                                    |  |  |
| h323_gatekeeper_<br>ip_address                 | Specifies the IP address of up to six H.323 gatekeepers that receive the registration request from the H.323 terminal. When set to the default value (0.0.0.0:0), the H.323 terminal performs a multicast gatekeeper discovery routine to find the gatekeeper using port number 1719. |                                       |                                                                                                    |  |  |
| h323_gatekeeper_<br>in_address2                |                                                                                                    |                                       |                                                                                                    |  |  |
| h323_gatekeeper_<br>ip_address3                | xxx.xxx.xxx.xxx                                                                                                    |                                       | Configures the system to use the specified<br>H.323 gatekeeper. Set the gatekeeper IP<br>address in the form: |  |  |
| h323_gatekeeper_                               | 0.0.0.0:0                                                                                                    |                                       | xxx.xxx.xxx.PortNumber                                                                                        |  |  |
| 1p_address4<br>h323_gatekeeper_<br>ip_address5 |                                                                                                    |                                       | Configures the system to use a multicast process to discover the H.323 gatekeeper using port number 1719.     |  |  |
| h323_gatekeeper_                               | Range:                                                                                                    |                                       | 0-255 for each dotted decimal position of the                                                                 |  |  |
| ip_address6                                    |                                                                                                    |                                       | IP address.                                                                                                   |  |  |
| V.<br>D                                        |                                                                                                    |                                       | 1 – 65535 for the port number                                                                                 |  |  |
|                                                | Value Type:                                                                                                    |                                       | dotted decimal                                                                                                |  |  |
|                                                | Default:                                                                                                    |                                       | 0.0.0.0:0 (uses multicast discovery process and port number 1719)                                             |  |  |
| h323_h323IDalias                               | Specifies the H.323 ID of the H.323 terminal. The system uses this alias during gatekeeper registration and call establishment. The alias identifies the name of the H.323 terminal.                                                                                                  |                                       |                                                                                                    |  |  |
|                                                | You can specify multiple aliases, each starting on a new line using the same parameter name. For example:                                                                                                    |                                       |                                                                                                    |  |  |
|                                                | h323_h323IDalias                                                                                                    |                                       | andrew                                                                                                    |  |  |
|                                                | h323_h323IDalias                                                                                                    |                                       | bob                                                                                                    |  |  |
| h323_h3                                        |                                                                                                    | Dalias                                | charles                                                                                                    |  |  |
|                                                | h323_h323IDalias                                                                                                    |                                       | david                                                                                                    |  |  |
|                                                | When you specify multiple values, the system registers every value with the gatekeeper.                                                                                                    |                                       |                                                                                                    |  |  |
|                                                | Range:                                                                                                    | Up to 25                              | 6 characters (each)                                                                                           |  |  |
|                                                | Value Type:                                                                                                    | <i>Type:</i> Unicode character string |                                                                                                    |  |  |
|                                                | Default:                                                                                                    | <blank></blank>                       | •                                                                                                    |  |  |

| Key Name              | Description                                                                                                    |                                                                       |                                                                                                    |                                                                                                    |
|-----------------------|----------------------------------------------------------------------------------------------------|-----------------------------------------------------------------------|----------------------------------------------------------------------------------------------------|----------------------------------------------------------------------------------------------------|
| h323_local_ip_address | Specifies the t<br>address can b<br>the port numb<br>default value<br>Ethernet mod                                                                                                    | transport<br>le an IP ac<br>per that th<br>(0.0.0.0:0)<br>lule in the | address of<br>ldress or a<br>he H.323 ca<br>), the syste<br>system ar                                                                              | The H.323 terminal. The transport<br>combination of the IP address and<br>all control stack uses. When set to the<br>em uses the IP address of the first<br>and port number 1720. |
|                       | Valid values are:                                                                                                    |                                                                       |                                                                                                    |                                                                                                    |
|                       | xxx.xxx.xxx.xxx                                                                                                    |                                                                       | Configure<br>address fo<br>address in                                                                                                    | es the system to use the specified IP<br>for H.323 calls. Set the transport<br>n the form:                                                                                        |
|                       |                                                                                                    |                                                                       | xxx.xxx                                                                                                    | .xxx.xxx:PortNumber                                                                                                    |
|                       | 0.0.0.0:0                                                                                                    |                                                                       | Configure<br>first Ethe                                                                                                    | es the system to use the address of the ernet module and port number 1720.                                                                                                    |
|                       | <i>Range:<br/>Value Type:</i>                                                                                                    |                                                                       | 0 – 255 fc<br>IP addres                                                                                                    | or each dotted decimal position of the s.                                                                                                    |
|                       |                                                                                                    |                                                                       | 1 - 65535                                                                                                    | for the port number                                                                                                    |
|                       |                                                                                                    |                                                                       | dotted decimal                                                                                                    |                                                                                                    |
|                       | Default:                                                                                                    |                                                                       | 0.0.0.0<br>port numb                                                                                                    | :0 (uses first Ethernet module and<br>ber 1720)                                                                                                    |
| h323_max_sessions     | Indicates the maximum number of concurrent H.323 calls that the l<br>module can support at one time. Set this value to a number that at<br>least doubles the number of channels in the system because the sys<br>can be tearing down a call while processing the next call. |                                                                       | f concurrent H.323 calls that the host<br>Set this value to a number that at<br>nels in the system because the system<br>processing the next call. |                                                                                                    |
|                       | Range:                                                                                                    | 1 throug                                                              | h 65535 (                                                                                                    | (inclusive)                                                                                                    |
|                       | Value Type:                                                                                                    | decimal                                                               |                                                                                                    |                                                                                                    |
|                       | Default:                                                                                                    | 256                                                                   |                                                                                                    |                                                                                                    |
| h323_register         | Specifies an integer va<br>H.323 gatekeeper.                                                                                                    |                                                                       | ue that de                                                                                                    | termines whether to register with an                                                                                                    |
|                       | 0                                                                                                    | Does not                                                              | register w                                                                                                    | rith an H.323 gatekeeper.                                                                                                    |
|                       | 1                                                                                                    | Registers                                                             | s with an F                                                                                                    | H.323 gatekeeper.                                                                                                    |
|                       | Value Type:                                                                                                    | integer                                                               |                                                                                                    |                                                                                                    |
|                       | Default:                                                                                                    | 0                                                                     |                                                                                                    |                                                                                                    |

| Key Name                      | Description                                                                                                    |                                                                                                    |  |
|-------------------------------|----------------------------------------------------------------------------------------------------|----------------------------------------------------------------------------------------------------|--|
| h323_support_<br>alternate_gk | Specifies whe<br>receiving the<br>support alter                                                                                                    | ther to support alternate gatekeepers. The gatekeeper<br>registration request from the H.323 terminal must also<br>nate gatekeepers. |  |
|                               | When the H.323 terminal sends a registration request to its primary gatekeeper, the primary gatekeeper sends the H.323 terminal a list of alternate gatekeepers that it knows about. If, for some reason, the H.323 terminal can no longer communicate with its primary gatekeeper, it goes through this list of alternate gatekeepers and attempts to register with one of them. |                                                                                                    |  |
|                               | When the system does not support alternate gatekeepers and H.323 terminal can no longer communicate with its primary gatekeeper, the H.323 terminal goes through the multicast ga discovery routine to find an available gatekeeper.                                                                                                    |                                                                                                    |  |
|                               | 0                                                                                                    | Does not support alternate gatekeepers.                                                                                              |  |
|                               | 1                                                                                                    | Supports alternate gatekeepers when necessary.                                                                                       |  |
|                               | Value Type: integer                                                                                                    |                                                                                                    |  |
|                               | Default:                                                                                                    | 0                                                                                                    |  |
| h323_FastStart                | Determines outbound H.323 fast start call setup.                                                                                                    |                                                                                                    |  |
|                               | The following are the allowable parameter values:                                                                                                    |                                                                                                    |  |
|                               | 0                                                                                                    | Outbound calls use H.323 slow start call setup.                                                                                      |  |
|                               | 1                                                                                                    | Outbound calls use H.323 fast start call setup.                                                                                      |  |
|                               | Value type:                                                                                                    | integer                                                                                                    |  |
|                               | Default:                                                                                                    | 1                                                                                                    |  |

| Kev Name       | Description                                                                                                    |                                                                        |
|----------------|----------------------------------------------------------------------------------------------------|------------------------------------------------------------------------|
| h323_h245Stage | The stage at which the local endpoint is allowed to transfer the H.245<br>address to the remote endpoint. This parameter is in effect when H.245<br>tunneling is disabled. Refer to the h323_h245Tunneling parameter.<br>The following are the allowable parameter values: |                                                                        |
|                |                                                                                                    |                                                                        |
|                | 0                                                                                                    | Earliest H.245 possible can send and act on addresses in all messages. |
|                | 1                                                                                                    | Can send the address in the Call Proceeding message.                   |
|                | 2                                                                                                    | Can send the address in only the Alerting message.                     |
|                | 3 Wa                                                                                                    | Wait for the Connect message.                                          |
|                | 4                                                                                                    | Early H.245 send addresses in Setup and Connect messages only.         |
|                | 5                                                                                                    | No automatic sending of the address.                                   |
|                | 6                                                                                                    | No support for H.245 and the NoH245 Facility message is sent.          |
|                | Value type:                                                                                                    | integer                                                                |
|                | Default:                                                                                                    | 5                                                                      |
### **T.38 Host Module Parameters**

Set the following parameters to configure the host module to use specific T.38 values [host\_module.x/t38parameters]. The # represent the host module id starting at index 1.

The following are the bare minimum set of parameters that must be set on your configuration file.

```
[host_module.1/t38parameters]
fax_transport_protocol=t38_only
rtp_ced_enable=true
# Configure V.17
t38_max_bit_rate=14400
t38_fax_version=0
# Configure V.34. Note not all gateways, IP-PBX, or SIP
Proxies support this feature
t38_max_bit_rate=33600
t38_fax_version=3
The parameters are described below:
```

| Parameter<br>fax_transport_protocol | <b>Value</b><br>Specifies the method for transporting fax media. |                                                                                         |
|-------------------------------------|------------------------------------------------------------------|-----------------------------------------------------------------------------------------|
|                                     | t38_never                                                        | Fax will use G.711 pass-through only.                                                   |
|                                     | t38_only                                                         | Fax will use T.38 only and the call will fail if T.38 cannot be negotiated.             |
|                                     | t38_first                                                        | Fax will attempt T.38 and fall back to G.711 pass-through if T.38 cannot be negotiated. |
|                                     | <i>Value Type:<br/>Default:</i>                                  | Character string<br>t38_only                                                            |

| Parameter<br><i>rtp_ced_enable</i> | <b>Value</b><br>Specifies whether to play the CED/ANSam tone for inbound IP calls. If<br>set to true, channels will generate CED/ANSam tone using the RTP<br>protocol for SIP and H.323 fax calls which do not immediately start as a<br>T.38 fax call. If set to false, the CED/ANSam tone is not generated. |                                                                                                    |
|------------------------------------|----------------------------------------------------------------------------------------------------|----------------------------------------------------------------------------------------------------|
|                                    | FALSE                                                                                                    | CED/ANSam tone is not generated                                                                                                    |
|                                    | TRUE                                                                                                    | Channels generate CED/ANSam tone                                                                                                    |
|                                    | Value Type:                                                                                                    | Boolean                                                                                                    |
|                                    | Default:                                                                                                    | TRUE                                                                                                    |
| t38_fax_version                    | <ul><li>Note: Setting this parameter to true can cause some gateways to attempt an RTP fax rather than a T.38 fax.</li><li>Controls the maximum T.38 ASN.1 version the IP Call Control offers or accepts from a remote party. Versions 0, 1, 2 support a maximum bit rate of 14,400 bps.</li></ul>            |                                                                                                    |
|                                    | Version 3 sup<br>33,600 (defau<br>12,000, 9600,                                                                                                    | ports V.34 and the following are the possible bit rates:<br>lt), 31,200, 28,800, 26,400, 24,000, 21,600, 16,800, 14,400,<br>7200, 4800, 2400 |
|                                    | Unit:                                                                                                    | not applicable                                                                                                    |
|                                    | Range:                                                                                                    | 0,1,2,3                                                                                                    |
|                                    | Value Type:                                                                                                    | decimal                                                                                                    |
|                                    | Default:                                                                                                    | 3                                                                                                    |
| t38_max_bit_rate                   | Specifies a value that defines the maximum bit rate for fax packetization onto the network. Set this parameter to:                                                                                                    |                                                                                                    |
|                                    | Unit:                                                                                                    | bits per second                                                                                                    |
|                                    | Range:                                                                                                    | 2400, 4800, 7200, 9600, 12000, 14400, 16800<br>19200, 21600, 24000, 26400, 28800, 31200,<br>33600                                            |
|                                    | <i>Note:</i> For spectrum t38_fax_version                                                                                                    | eds greater than 14,400 bsp, the parameter<br>on must be set to version 3.                                                                   |
|                                    | Value Type:                                                                                                    | decimal                                                                                                    |
|                                    | Default:                                                                                                    | 33660                                                                                                    |
|                                    |                                                                                                    | (See t38_fax_version above.)                                                                                                    |

### **RTP Host Module Parameters**

Set the following parameters to configure the host module to use specific RTP values [host\_module.x/rtp]. The # represent the host module id starting at index 1.

The following are the bare minimum set of parameters that must be set on your configuration file.

[host\_module.1/rtp]
rtp\_codec=pcmu pcma
rtp\_frame\_duration=20
t38\_offer\_as\_ced=true

The parameters are described below:

| Parameter          | Value                                                                                                    |
|--------------------|----------------------------------------------------------------------------------------------------|
| rtp_codec          | Defines the codecs supported and codec order offered to a remote<br>device during call negotiation. This parameter may be set to only one<br>codec and the top most instance is given the highest order of priority.<br>For example, rtp_codec=PCMU followed by rtp_codec=PCMA on the<br>next line will offer both codecs but PCMU will be the preferred one. |
|                    | Unit: none<br>Range: PCMU, PCMA<br>Value Type: nul-terminated case insensitive string<br>Default: PCMU followed by PCMA                                                                                                    |
| rtp_frame_duration | Specifies the duration of outbound RTP packets in multiple of 10ms.<br>SR140 virtual modules do not support outbound 10ms packets.                                                                                                    |
|                    | Unit: ms<br>Range: 10 - 30<br>Value Type: decimal<br>Default: 20                                                                                                    |
| t38_offer_as_ced   | Specifies whether to generate a CED detected event when receiving a T.38 offer. A T.38 offer is a SIP re-Invite or H.323 requestMode message indicating an IP endpoint wishes to switch the IP call to T.38. This allows applications performing call progress to detect the T.38 offer and transition to fax.                                                |
|                    | false - Don't send CED tone detected.                                                                                                    |
|                    | true - Send CED tone detected.                                                                                                    |
|                    | Value Type: Boolean                                                                                                    |
|                    | <b>Default:</b> TRUE                                                                                                    |

### Example of Call Control Configuration Files (callctrl.cfg)

This section provides example settings in a call control configuration file for the Single Virtual Module, Single Stack configuration:

[module.41] # This parameter should be modified to point to the correct location of the # bostvb.so vb\_firm=/usr/sys/brooktrout/boston/fw/bostvb.so # This parameter should be set to the number of channels licensed for the # SR140 product channels=4 [module.41/ethernet.1] ip\_interface= media\_port\_min=56000 media\_port\_max=57000 [module.41/host\_cc.1] host\_module=1 number\_of\_channels=4 [host\_module.1] module\_library=brktsip\_mt.so enabled=true [host\_module.1/t38parameters] t38\_fax\_rate\_management=transferredTCF t38\_fax\_version=3 t38\_max\_bit\_rate=33600 t38\_fax\_udp\_ec=t38UDPRedundancy media\_renegotiate\_delay\_inbound=4000 media\_renegotiate\_delay\_outbound=-1 t38\_fax\_fill\_bit\_removal=false t38\_fax\_transcoding\_jbig=false t38\_fax\_transcoding\_mmr=false t38\_t30\_fastnotify=true t38\_UDPTL\_redundancy\_depth\_control=5 t38\_UDPTL\_redundancy\_depth\_image=2 [host\_module.1/rtp] rtp\_frame\_duration=20 rtp\_jitter\_buffer\_depth=100 rtp silence control=inband rtp\_type\_of\_service=0 rtp\_voice\_frame\_replacement=0 rtp\_codec=pcmu

rtp\_codec=pcma

```
[host_module.1/parameters]
   sip_Contact=0.0.0.0:0
   sip_description_URI=http:www.dialogic.com
   sip_default_gateway=0.0.0.0:0
   sip_email=
   sip_From=from@brooktrout.com
   sip_Max-Forwards=70
   sip_max_sessions=256
   sip_phone=+1-4085551212
   sip_proxy_server1=
   sip_proxy_server2=
   sip_proxy_server3=
   sip_registration_interval=60
   sip_registration_server1=
   sip_registration_server2=
   sip_registration_server3=
   sip_session_description=description_brooktrout
   sip_session_name=session_brooktrout
   sip_username=brooktrout
```

# 5 - Testing Dialogic® Brooktrout® SR140 Software and TR1034/TruFax® Boards

Dialogic includes a large collection of sample application programs and utilities with the Dialogic®Brooktrout® Software.

The source code for the sample applications is located in the installation directory, from the default directory it would be */usr/sys/Brooktrout/boston/bfv.api/app.src* or

/usr/sys/brooktrout/boston/bfv.api/bapp.src depending on the sample.

Samples use a configuration file *btcall.cfg* which needs to be configure and present in the same location as the executable.

The following sample applications allow you to test your setup.

- modinfo
- feature
- tfax

If you do not have access to these sample applications you can request them from your software supplier.

## modinfo

The modinfo program is located in the *bapp.src* directory. This program queries the system for installed modules and shows the ordinals or channels assigned to the module.

### **Command Syntax**

```
modinfo [-p] [-c] [-s] [-h] [-H] [-a] [mod]
Arguments

-p = list PCI configuration information
-c = list firmware config options
-s = list cPCI slot and CPU information
-h = list hardware resource info
-H = list hardware info reported by FW
-a = all previous options
```

If the driver has been started successfully, this program will display the module's information. The ordinals or channel indexes will be assigned when the Boston Host Service is started.

[bapp.src]# ./modinfo
01: not hw; 1 chan.
02: hw; 1 chan; ordinals none; bus type PCI; hw type
0046; hw ID 2017734.

If the driver and Boston Host Service have been started successfully, this program will display the module's information and ordinals that have been assigned. The following is a sample output showing ordinals 0-29 as the channel numbers that can be used with this module.

[bapp.src]# ./modinfo
01: not hw; 1 chan.
02: hw; 31 chans; ordinals 0- 29; bus type PCI; hw type
0046; hw ID 2017734.
FE: not hw; 3 chans.

If the driver has not been installed or started successfully, this program will display the following error.

[bapp.src]# ./modinfo
BfvModuleInfo: Misc error: Driver open failed - invalid
channel/driver incorrectly installed.

### feature

The feature program is located in the *bapp.src* directory. This program queries the installed modules for the features like number of fax and voice channels and the type of port. Use only the -q action to query the modules features.

### **Command Syntax**

```
feature [-m mod] [-v] <action>
```

#### Arguments

```
-m mod Apply action to specified module (dflt 2)-v Enable API debug mode
```

#### Actions

-q = Query loaded feature set

If the driver has been started successfully, this program will display the module's information. The following is a sample output shows a TR1034 E1 with 30 channels of voice and fax. Use this information to create your *callctrl.cfg* file.

```
[bapp.src]# ./feature -q
Feature: Version = 1
Feature: VendorId = BT
Feature: SerialN = 23500968
Feature: MACAddr1 = 00-A0-8A-01-00-6F
Feature: MACAddr2 = 00-00-00-00-00
Feature: PartNum = 80100952
Feature: PartRev = 00
Feature: FtrLockM = T
Feature: ShipNum = 90100052
Feature: ShipRev = 00
Feature: VoiceCh = 30
Feature: FaxCh = 30
Feature: Links = 1
Feature: V34Enab = T
Feature: T38Enab = T
Feature: FaxPass = T
Feature: TIMEnab = F
Feature: PktSess = 0
Feature: AdvFax = T
```

```
Feature: AdvSph = F
Feature: Product = TR1034
Feature: PCBusTyp = 0
Feature: Port = E1
Feature: 2ndPort = None
Feature: 2ndLinks = 0
Feature: Exclusiv = 0
Feature: MaxMods = 0
Feature: RestUse = 0
Feature: AltVceC = 0
Feature: AltFaxC = 0
```

If the driver has not been installed or started successfully or the module number is invalid, this program will display the following error.

[bapp.src]# ./feature -q
Specified module (2) doesn't exist.

tfax

The tfax program is located in the *app.src* directory. This program uses the low-level TIFF-F file fax sending and receiving routines to send and receive facsimiles.

Use the -v option to turn on the Bfv API debug from the command line. This will aid Dialogic Technical Services and Support with troubleshooting.

#### Command Syntax

```
tfax [-u <unitno>] [-v] -s <phoneno> <tiff_file>
or
tfax [-u <unitno>] [-v] -r <tiff_file>
```

#### Arguments

| Receive mode.                        |
|--------------------------------------|
| Send mode.                           |
| Name of the file to send or receive. |
| Channel number.                      |
| Turn on Bfv API debug mode.          |
|                                      |

If the driver has not been installed or started successfully, this program will display the following error.

[app.src]# ./tfax -r a.tif BfvLineAttach: Misc error: Driver open failed - invalid channel/driver incorrectly installed.

# 6 - Dialogic® Brooktrout® SR140 Software and TR1034/TruFax® Specifications

### Fax

- ITU T.30; ITU T.38; IETF RTP; Group 3
- ASN.1 (2002)
- V.17, V.29, V.27ter, V.21, V.34 modulation
- Up to 33.6 Kbps with auto fallback
- Normal and fine resolution: 1200x1200
- MH, MR, MMR compression
- Transparent image conversion
- A4, A3 and B4 page sizes with scaling
- A4 and B4 TIFF F file widths
- Enhanced ASCII conversion support with headers
- Error Correction Mode (ECM)
- Line error detection/repeat good line
- G.711 pass-through

### RTP

■ G.711 20ms and 30ms Packets

### Voice

- Prompt Playback
- Prompt Record
- Playback Gain Control
- Inbound and Outbound Silence Suppression
- Dynamic Range Control
- High Frequency Preemphasis

## **Signal Generation/Detection**

- G.711 Single Frequency Tone Generation
- G.711 DTMF Tone Generation
- G.711 DTMF Tone Detection
- Adaptive Call Progress Analysis

### **System Requirements**

Minimum System Requirements The minimum system requirements for running any number of SR140 channels is a Pentium P4 2.66 GHz with 512MB RAM. Refer to the *System Configurations* section of the *Dialogic® Brooktrout® Release Notes* for a table describing the CPU utilization for this and other system types.

## Supported and Tested Devices for Interoperability

For the latest listing of Dialogic® Brooktrout® FoIP interoperability information refer to the following site:

#### http://www.dialogic.com/interoperability/fax.htm

This list includes the following hardware devices (and their respective software revisions) that have been tested for interoperability with the SR140 Fax Software:

■ IP PBX

- Gateways
- Other devices

## **Telephony Requirements**

- *Physical*: Ethernet 10/100
- *Media* T.38, RTP v2, G.711
- Call Control:
  - *IP:* H.323, SIP
  - **PSTN**: Analog, DID, BRI, T1, E1

### **Supported Operating Systems**

A supported operating system is one for which the SR140 Fax Software has been designed and tested.

- Red Hat Enterprise/CentOS Linux 8.0 (4.18.0-80.el8), 64-bit
- Red Hat Enterprise/CentOS Linux 7.0 (3.10.0-123.el7), 64-bit
- Red Hat Enterprise/CentOS Linux 6.0 (2.6.32-71.el6), 32-bit and 64-bit

# **Application Programming Interface**

Dialogic<sup>®</sup> Brooktrout<sup>®</sup> Fax and Voice (BFV)

## **Dial String Formats**

Dial strings (phone numbers) may be up to a maximum of 255 characters.

### PSTN Telephony

The dial string field supports the following digits and control characters. Invalid characters are ignored; upper and lower case letters are equivalent. Some protocols ignore control characters and only accept DTMF characters.

#### Valid Digits and Control Characters

| Dials digits '0' through '9'.                                                                    |
|--------------------------------------------------------------------------------------------------|
| Dials a pound.                                                                                   |
| Dials an asterisk.                                                                               |
| Sends the DTMF tone corresponding to the specified alphabetic character.                         |
| Changes the current or default dialing mode from tone dialing to pulse dialing.                  |
| Changes the current or default dialing mode from pulse dialing to tone dialing.                  |
| Waits for dial tone.                                                                             |
| Causes a 1-second pause.                                                                         |
| Causes a 5-second pause. To create longer<br>pauses, string any of these characters<br>together. |
| Sends a hook flash on analog and T1 robbed bit modules.                                          |
|                                                                                                  |

**Note:** In an analog environment or when using a T1 robbed bit FXS loopstart or E1 CAS loopstart protocol, the 'w' character means wait for dial tone. All other protocols ignore the 'w' and 'i' characters. Only analog environments and T1 robbed bit or E1 CAS protocols use the 'p', 't', comma and semicolon characters.

#### **IP** Telephony

#### For IP outbound calls using the H.323 protocol:

Phone#@IP Address:Port#

If the receiving side does not require a phone number, a value for Phone# is optional. Also, :Port# is optional — the Bfv API uses 1720 as the default port value.

- TA: IP Address: Port#, Phone#
   :Port# is optional the Bfv API uses 1720 as the default port value. If the receiving side does not require a phone number, a value for Phone# is optional.
- Name:<name of person to dial> Use this form only if using gatekeeper
- E164alias:7894561234

Use this form only if using gatekeeper

**Note:** DNS lookups are not supported in H.323. You can use an H.323 or E.164 alias in conjunction with a gatekeeper to provide similar functionality.

#### Examples

4082345555@10.155.89.6:175 4082345555@10.155.89.6

TA:10.155.89.6:175,4082345555 TA:10.155.89.6,4082345555 TA:10.155.89.6

Name:Fred Smith E164alias:4082345555

#### For IP outbound calls using the SIP protocol:

Phone#@IP Address:Port#

If the receiving side does not require a phone number, a value for Phone# is optional. Also, :Port# is optional - the Bfv API uses 5060 as the default port value.

#### Examples (IPv4 Addresses)

4082345555@10.155.89.7:175 4082345555@10.155.89.7

#### Examples (IPv6 Addresses)

```
40823455550[2000::2ef3:1dff:ea3]:175
40823455550[fe80::1f4:189c:74da:69f7]
```

**Note:** IPv6 addresses must be enclosed in brackets. In addition, if a link-local IPv6 address is specified, the Scope ID should be omitted from the address.

### **DTMF Post Dialing**

For all types of IP calls, the character '&' (ampersand) may be included to initiate post-dialing. This character indicates that the rest of phonenum specifies a sequence of DTMF digits to be "postdialed" after messages from the remote side indicate the call is proceeding towards connecting.

Within the post-dial string, all dialing characters listed for PSTN Telephony are allowed except for 'p', 't', 'w', and '!'. The appearance of an additional '&' will terminate processing of the string.

Post-dialing of the specified digits will occur upon the first receipt of one of the following IP call control messages:

- SIP -- 183 Progress
- SIP -- 200 OK
- H.323 -- Progress
- H.323 -- Connect

The post-dial feature is controlled by the user configuration file parameter *post\_dialing\_enable*. If the feature is disabled by that parameter, then the ampersand has no special effect and the entire phonenum field is used as is.

**Note:** If a program accepts a phone number on the command line, the phone number will likely need to be quoted if it contains an ampersand, since this is a special character on most OSes. (Use double quotes (") on Windows, or single (') or double (") quotes on Linux.)